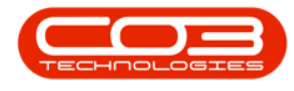

# **INVENTORY**

# INTER-SITE STOCK TRANSFER (BRANCH TO BRANCH)

This process enables transfer of item(s) from a selected warehouse in a *particular site* to a warehouse in a *different site*.

You will need to ensure that the Company Configuration Enforce In-transit flag is set to 'No' to be able to complete this process.

Unlike in the <u>Inter-Bin Stock Transfer</u> process, in this process, the **Source** warehouse will be different from the **Final/Destination** warehouse.

Take note of the important notes below:

- i. You will need to ensure that the Company Configuration **Enforce Intransit flag** is set to '**No**' to be able to complete this process.
- ii. This will be a *direct transfer* to a *different warehouse* within a *different site*, and *no* receiving is required.
- iii. Ensure that you select the correct *quantity* to be transferred.
- iv. Ensure that you select from the correct *batch number* (C-Class item) or select the correct *serial number* (A or B-Class item) to be transferred.
- v. Ensure that the correct *final/destination warehouse* in the new *destination site* is selected.

**Ribbon Access:** *Inventory > Stock* 

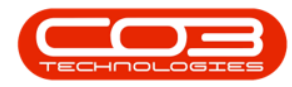

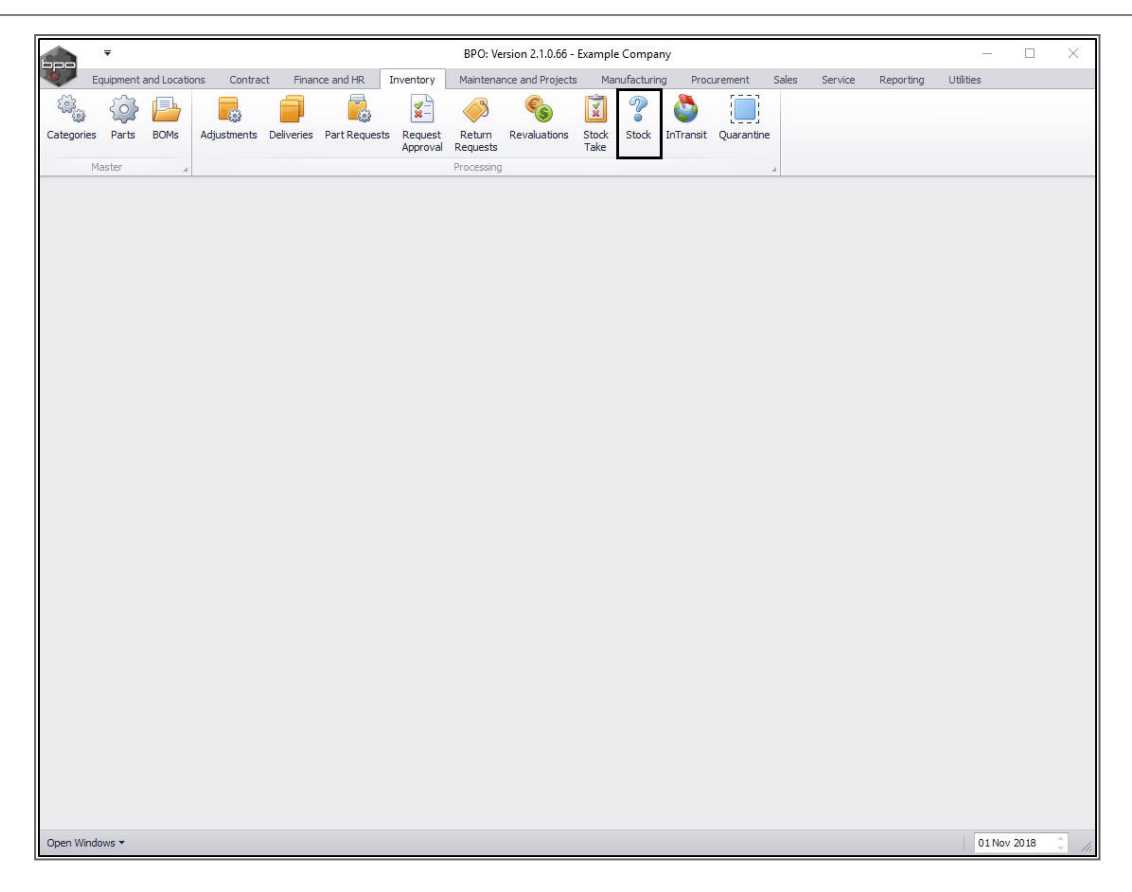

The *Stock Status* screen will be displayed.

# **TRANSFER - C-CLASS ITEM**

## **SELECT SOURCE SITE**

- 1. Select the source location or *site* where the C-class stock is currently being stored.
  - In this example *Durban* is selected.
- 2. The screen status will default to *In Stock* only.
  - This status can remain selected.

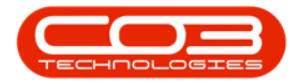

|          | -             |                                                                                                    |                           |               | St            | ock Status - BPC | 0: Version 2.1 | 1.0.66 - Example C | ompany    |             |              |                  |             |      | ×   |
|----------|---------------|----------------------------------------------------------------------------------------------------|---------------------------|---------------|---------------|------------------|----------------|--------------------|-----------|-------------|--------------|------------------|-------------|------|-----|
|          | Home          | Equipment                                                                                                    | and Locations             | Contract Fina | ance and HR I | ventory Mair     | ntenance and   | Projects Manuf     | facturing | Procurement | Sales S      | Service Reportin | g Utilities | - 1  | ₽ × |
|          | ° (           | الجنوب الجنوب الج<br>الجنوب الجنوب الجنوب الجنوب الجنوب الجنوب الجنوب الجنوب الجنوب الجنوب الجنوب الجنوب الجنوب الجنوب الجنوب الجنوب<br>الجنوب الجنوب الحزيب ال<br>المجنوب الجنوب الجنوب الجنوب الجنوب الجنوب الجنوب الجنوب الجنوب الجنوب الجنوب الجنوب الجنوب الجيم اليجيم اليجيم اليجيم المحمم المحمم المحمم المح<br>المجنوب الجنو | Ì                         | 2             |               | Durban           | •              |                    | -1        |             |              |                  |             |      |     |
| Requisit | ion St<br>Tra | tock Stock<br>nsfer Adjust                                                                                                    | Inter Warehou:<br>Request | se Save Layou | t Workspaces  | In Stock Only    | - Refres       | sh Export          |           |             |              |                  |             |      |     |
|          |               | Process                                                                                                    |                           | , For         | mat "         | Currer           | nt             | a Print a          |           |             |              |                  |             |      |     |
| Selecte  | ed Ware       | house :                                                                                                    |                           |               |               |                  |                |                    |           | Selected It | ems          |                  |             |      | 4   |
|          | W             | arehouse                                                                                                    |                           |               | •             |                  |                |                    |           |             |              |                  |             |      |     |
| Drag a c |               |                                                                                                    |                           |               |               |                  |                |                    |           | PartType    | PartTypeDesc | c PartCode       | PartName    |      | Moc |
| PartT    | ype Pa        | rtTypeDesc                                                                                                    | PartCode                  | PartName      | ModelNo       | CategoryDesc     | Category       | WarehouseName      | CurrentSt | 9           |              |                  |             |      |     |
| ٩        |               |                                                                                                    |                           |               |               |                  |                |                    |           |             |              |                  |             |      |     |
|          |               |                                                                                                    |                           |               |               |                  |                |                    |           |             |              |                  |             |      |     |
|          |               |                                                                                                    |                           |               |               |                  |                |                    |           |             |              |                  |             |      |     |
|          |               |                                                                                                    |                           |               |               |                  |                |                    |           |             |              |                  |             |      |     |
|          |               |                                                                                                    |                           |               |               |                  |                |                    |           |             |              |                  |             |      |     |
|          |               |                                                                                                    |                           |               |               |                  |                |                    |           |             |              |                  |             |      |     |
|          |               |                                                                                                    |                           |               |               |                  |                |                    |           |             |              |                  |             |      |     |
|          |               |                                                                                                    |                           |               |               |                  |                |                    |           |             |              |                  |             |      |     |
|          |               |                                                                                                    |                           |               |               |                  |                |                    |           |             |              |                  |             |      |     |
|          |               |                                                                                                    |                           |               |               |                  |                |                    |           |             |              |                  |             |      |     |
|          |               |                                                                                                    |                           |               |               |                  |                |                    |           |             |              |                  |             |      |     |
|          |               |                                                                                                    |                           |               |               |                  |                |                    |           |             |              |                  |             |      |     |
|          |               |                                                                                                    |                           |               |               |                  |                |                    |           |             |              |                  |             |      |     |
|          |               |                                                                                                    |                           |               |               |                  |                |                    |           |             |              |                  |             |      |     |
|          |               |                                                                                                    |                           |               |               |                  |                |                    |           |             |              |                  |             |      |     |
|          |               |                                                                                                    |                           |               |               |                  |                |                    |           |             |              |                  |             |      |     |
|          |               |                                                                                                    |                           |               |               |                  |                |                    |           |             |              |                  |             |      |     |
|          |               |                                                                                                    |                           |               |               |                  |                |                    |           |             |              |                  |             |      |     |
|          |               |                                                                                                    |                           |               |               |                  |                |                    |           |             |              |                  |             |      |     |
|          |               |                                                                                                    |                           |               |               |                  |                |                    |           |             |              |                  |             |      |     |
|          |               |                                                                                                    |                           |               |               |                  |                |                    |           |             |              |                  |             |      |     |
|          |               |                                                                                                    |                           |               |               |                  |                |                    | Þ         | 4 0         |              |                  |             |      | ÷   |
| Open W   | indows 🔻      | •                                                                                                    |                           |               |               |                  |                |                    |           |             |              |                  | 01 Nov      | 2018 |     |

### SELECT SOURCE WAREHOUSE

- Click on the drop-down arrow in the *Warehouse* field and select from the list the *'source warehouse'* (where the stock is *currently* being stored).
  - In this image, *Main Warehouse* has been selected.

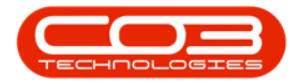

| None         Expresent addication         Contract         Provide         Texpresent addication         Contract         Provide         Contract         Provide         Provide         Contract         Provide         Contract         Provide         Contract         Provide         Contract         Provide         Contract <th></th> <th>₹</th> <th></th> <th></th> <th></th> <th>S</th> <th>tock Status - Bl</th> <th>0: Version 2</th> <th>1.0.66 - Exan</th> <th>nple Com</th> <th>pany</th> <th></th> <th></th> <th></th> <th></th> <th>277</th> <th></th> <th>&gt;</th> <th>&lt;</th>                                                                                                    |             | ₹         |           |                                      |                | S          | tock Status - Bl | 0: Version 2  | 1.0.66 - Exan | nple Com | pany     |              |             |            |           | 277       |   | > | <   |
|----------------------------------------------------------------------------------------------------|-------------|-----------|-----------|--------------------------------------|----------------|------------|------------------|---------------|---------------|----------|----------|--------------|-------------|------------|-----------|-----------|---|---|-----|
|                                                                                                    |             | Home Ec   | uipment   | and Locations C                      | Contract Final | nce and HR | inventory M      | aintenance an | d Projects    | Manufact | uring    | Procurement  | Sales       | Service    | Reporting | Utilities | - | 8 | х   |
| Regulation Stack Stack Inter Warthouse Sev Luyout Workpaces In Stack City Refer Ports<br>Sected Warehouse :                                                                                                    |             | R         | 103       |                                      | E              |            | Durban           | - 43          |               |          |          |              |             |            |           |           |   |   |     |
| Transfer Age, est Format Current Print Selected Items 2 Selected Marchouse :  Varchouse ADD Warchouse ADD Warchouse ADD Warchouse Beorge Varchouse George Varchouse K                                                                                                    | Requisition | Stock     | Stock     | Inter Warehouse                      | Save Layout    | Workspaces | In Stock Only    | - Refre       | sh Export     |          |          |              |             |            |           |           |   |   |     |
| Selected Warchouses :<br>Warchouses :<br>Warchouse Mines<br>ADD Warchouse<br>The DB Doct Marchouse<br>The DB Doct Marchouse                                                                              |             | Transfer  | Adjust    | Request                              | Form           | •          | 0.0              | ant           | Drint         |          |          |              |             |            |           |           |   |   |     |
|                                                                                                    | Selected    | Warehous  | e:        |                                      | a              | ioi "      | Curi             | ent           | a Princ       | 4        | _        | Selected It  | ems         |            |           |           |   |   | a   |
| Age column header head<br>PartType PartTypeDea: PartCode PartName No<br>ModeNo CategoryOes: Category WarehouseName CurrentSh<br>Mark Warehouse<br>CategoryOes: Category WarehouseName CurrentSh<br>X X X X X X X X X X X X X X X X X X X                                                                                                     |             | Wareh     | ouse      |                                      |                | ×          |                  |               |               |          |          | Dran a colum | a hasaka ha |            |           |           |   |   |     |
| ADU Warehouse<br>Partiyee Partiyee Partiy                                                                                                    |             | waren     | ø         | Name                                 |                | *          |                  |               |               |          |          | Dag a Colum  | DortTunoD:  | re in grou | DortCodo  | Darthlamo |   |   | Mor |
| PartType PartTypeDes: Join's Boot<br>Man Warehouse<br>Theol Boot Warehouse<br>George Waehouse<br>x +                                                                                                    | Drag a colu |           | here to A | DD Warehouse                         |                | 1          |                  |               |               | /        |          | e Parti ype  | Fartiypebe  | esc        | FartCode  | Faruvanie |   |   | MUC |
| And Warehouse<br>George Warehouse<br>George Warehouse<br>Kari Warehouse<br>Kari Wareho | PartTyp     | e PartTyp | eDesc J   | ohnS Boot                            |                | ModelNo    | CategoryDes      | c Category    | Warehouse     | Name Cu  | urrentSt |              |             |            |           |           |   |   | -   |
|                                                                                                    | 9           |           | M         | lain Warehouse<br>heo 1 Boot Warehou | SP             |            |                  |               |               |          |          |              |             |            |           |           |   |   |     |
|                                                                                                    |             |           | C         | ari Warehouse                        |                |            | -                |               |               |          |          |              |             |            |           |           |   |   |     |
|                                                                                                    |             |           | G         | eorge Warehouse<br>X                 |                | - *        |                  |               |               |          |          |              |             |            |           |           |   |   |     |
|                                                                                                    |             |           |           |                                      |                | 11.        |                  |               |               |          |          |              |             |            |           |           |   |   |     |
|                                                                                                    |             |           |           |                                      |                |            |                  |               |               |          |          |              |             |            |           |           |   |   |     |
|                                                                                                    |             |           |           |                                      |                |            |                  |               |               |          |          |              |             |            |           |           |   |   |     |
|                                                                                                    |             |           |           |                                      |                |            |                  |               |               |          |          |              |             |            |           |           |   |   | - 1 |
|                                                                                                    |             |           |           |                                      |                |            |                  |               |               |          |          |              |             |            |           |           |   |   |     |
|                                                                                                    |             |           |           |                                      |                |            |                  |               |               |          |          |              |             |            |           |           |   |   |     |
|                                                                                                    |             |           |           |                                      |                |            |                  |               |               |          |          |              |             |            |           |           |   |   |     |
|                                                                                                    |             |           |           |                                      |                |            |                  |               |               |          |          |              |             |            |           |           |   |   |     |
|                                                                                                    |             |           |           |                                      |                |            |                  |               |               |          |          |              |             |            |           |           |   |   |     |
|                                                                                                    |             |           |           |                                      |                |            |                  |               |               |          |          |              |             |            |           |           |   |   | - 1 |
|                                                                                                    |             |           |           |                                      |                |            |                  |               |               |          |          |              |             |            |           |           |   |   |     |
|                                                                                                    |             |           |           |                                      |                |            |                  |               |               |          |          |              |             |            |           |           |   |   |     |
|                                                                                                    |             |           |           |                                      |                |            |                  |               |               |          |          |              |             |            |           |           |   |   | - 1 |
|                                                                                                    |             |           |           |                                      |                |            |                  |               |               |          |          |              |             |            |           |           |   |   | - 1 |
|                                                                                                    |             |           |           |                                      |                |            |                  |               |               |          |          |              |             |            |           |           |   |   | - 1 |
| · ,                                                                                                    |             |           |           |                                      |                |            |                  |               |               |          |          |              |             |            |           |           |   |   |     |
|                                                                                                    |             |           |           |                                      |                |            |                  |               |               |          |          |              |             |            |           |           |   |   | - 1 |
|                                                                                                    |             |           |           |                                      |                |            |                  |               |               |          |          |              |             |            |           |           |   |   |     |
| · , · ,                                                                                                    |             |           |           |                                      |                |            |                  |               |               |          |          |              |             |            |           |           |   |   | - 1 |
|                                                                                                    |             |           |           |                                      |                |            |                  |               |               |          |          |              |             |            |           |           |   |   |     |
|                                                                                                    | 4 C         |           |           |                                      |                |            |                  |               |               |          | ÷        |              |             |            |           |           | - |   |     |

1. The *Selected Warehouse* frame will populate with all the items currently in stock in that warehouse.

## **SELECT C-CLASS ITEMS FOR TRANSFER**

- Click on the *item line* of the C-Class part that you wish to transfer.
   *Drag* and *drop* this line
- 3. into the *Selected Items* frame.

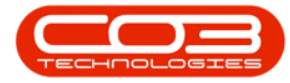

|              | Ŧ                                 |                           |                       | St       | ock Status - BPC | D: Version | 2.1.0.6  | i6 - Examp | ole Company      |             |            |             |          | - 0          | ×        |
|--------------|-----------------------------------|---------------------------|-----------------------|----------|------------------|------------|----------|------------|------------------|-------------|------------|-------------|----------|--------------|----------|
| н            | ome Equipment and                 | Locations (               | Contract Finance ar   | nd HR I  | nventory Mair    | ntenance a | and Proj | jects N    | Manufacturing    | Procurement | Sales Se   | ervice Repo | orting   | Utilities —  | ₽ X      |
| 1            |                                   |                           | -5                    |          | Durban           | - 4        | 9        | RESH       |                  |             |            |             |          |              |          |
|              |                                   |                           | LES                   |          | Durban           |            | 37       |            |                  | -           |            |             |          |              |          |
| Requisition  | Stock Stock Ir<br>Transfer Adjust | iter Warehouse<br>Request | Save Layout Wo        | rkspaces | In Stock Only    |            | fresh    | Export     |                  | 3           |            |             |          |              |          |
|              | ocess                             |                           | Format                |          | Currer           | nt         |          | Print ,    |                  | /           |            |             |          |              |          |
| Selected     | Varehouse :                       |                           | 2.1                   |          |                  |            | Sel      | lected Th  |                  |             |            |             |          |              | a        |
|              | Warehouse Main                    | Warehouse                 |                       | r.       |                  |            | Dra      | ag a colum | n header here tr |             |            |             |          |              | -        |
|              |                                   |                           |                       | 12       |                  |            |          | DestTrate  | DestTransDess    | DautCarda   | Deviblence |             | Madalata | Column Dave  | Cabaaa   |
| Drag a colui |                                   |                           |                       |          |                  |            |          | Partiype   | Parti ypebesc    | Partcode    | Paruvame   |             | MODEINO  | CategoryDesc | Category |
| PartType     | PartTypeDesc                      | PartCode                  | PartName              | ModelNo  | CategoryDesc     | Category   |          |            |                  |             |            |             |          |              |          |
| ٩            |                                   |                           |                       |          |                  |            | <u>^</u> |            | -                |             |            |             |          |              |          |
| E A          | Serialised Equipment              | SP2020                    | SP2020 Sprint Colo    | SP2020   | Hardware         | MAMNG      |          | 2 /        |                  |             |            |             |          |              |          |
| ⊞ C          | Non Serialised Parts              | 2020-147K                 | Black toner SP2020    |          | Toners           | TOMNG      |          |            |                  |             |            |             |          |              |          |
| 🖽 A          | Serialised Equipment              | SP 19 19                  | SP1919 Sprint Colo    | 1919     | Hardware         | MAMNG      | Ł        |            |                  |             |            |             |          |              |          |
| ⊞ C          | Non Serialised Parts              | SP19-147K                 | Black Toner SP1919    |          | Toners           | TOHNG      |          |            |                  |             |            |             |          |              |          |
| ▶ 🖽 C        | Non Serialised Parts              | SP19-147C                 | Cyan Toner - SP 19 19 |          | Toners /         | TOMNG      |          |            |                  |             |            |             |          |              |          |
| ⊞C           | Non Serialised Parts              | SP19-147Y                 | Yellow Toner - SP1    |          | Toners           | TOMNG      |          |            |                  |             |            |             |          |              |          |
| ⊞ C          | Non Serialised Parts              | SP19-147M                 | Magenta toner - SP    |          | Toners           | TOMNG      |          |            |                  |             |            |             |          |              |          |
| ⊞C           | Non Serialised Parts              | 2020-147M                 | Magenta toner SP2     |          | Toners           | TOMNG      |          |            |                  |             |            |             |          |              |          |
| ⊞ C          | Non Serialised Parts              | 2020-147C                 | Cyan toner SP2020     |          | Toners           | TOMNG      |          |            |                  |             |            |             |          |              |          |
| ⊞ C          | Non Serialised Parts              | 2020-147Y                 | Yellow toner SP2020   |          | Toners           | TOMNG      |          |            |                  |             |            |             |          |              |          |
| ⊞ C          | Non Serialised Parts              | CL-100-965                | Cleaner               |          | Stationery       | STCOO      |          |            |                  |             |            |             |          |              |          |
| ΗA           | Serialised Equipment              | 1458-96523                | K147 Kyocera Colo     | K147     | Kyocera Mul      | MAKYMI     |          |            |                  |             |            |             |          |              |          |
| ⊞ C          | Non Serialised Parts              | 147-888544                | K147 Black toner      |          | Toners           | TOMNG      |          |            |                  |             |            |             |          |              |          |
| 🖽 A          | Serialised Equipment              | KZN-122TFB                | Kruger ZN Fax Mac     | ZN122    | Hardware         | MAMNG      |          |            |                  |             |            |             |          |              |          |
| ⊞ C          | Non Serialised Parts              | 12345ZN                   | ZN Paper              |          | Stationery       | STCOO      |          |            |                  |             |            |             |          |              |          |
| €C           | Non Serialised Parts              | 147-888741                | K147 Yellow Toner     |          | Toners           | TOMING     |          |            |                  |             |            |             |          |              |          |
| ⊞ C          | Non Serialised Parts              | K147-888123               | K147 Magenta Toner    |          | Toners           | TOMNG      |          |            |                  |             |            |             |          |              |          |
| ⊞ C          | Non Serialised Parts              | K147-888478               | K147 Cyan Toner       |          | Toners           | TOMNG      |          |            |                  |             |            |             |          |              |          |
| ⊞C           | Non Serialised Parts              | 9855632                   | Air Freshner          |          | Stationery       | STCOO'     |          |            |                  |             |            |             |          |              |          |
| ⊞ A          | Serialised Equipment              | SP19-123456               | SP19-12 Colour Co     | SP19-12  | Hardware         | MAMNG      |          |            |                  |             |            |             |          |              |          |
| ⊞ C          | Non Serialised Parts              | 12-098765                 | SP19-12 Black Toner   |          | Toners           | TOMNG      |          |            |                  |             |            |             |          |              |          |
| 🕀 C          | Non Serialised Parts              | 2020-147L                 | SP2020 Clear Toner    |          | Toners           | TOMNG      |          |            |                  |             |            |             |          |              |          |
| 🖽 C          | Non Serialised Parts              | 102-7854                  | Network cable         |          | Spare Parts      | SPMINGF    |          |            |                  |             |            |             |          |              |          |
| 🖽 A          | Serialised Equipment              | SP204                     | SP204 Colour Copier   | SP204    | Hardware         | MAMNG      |          |            |                  |             |            |             |          |              |          |
| 🖽 A          | Serialised Equipment              | 204-147K                  | SP204 Black Toner     |          | Toners           | TOMNG      | _        |            |                  |             |            |             |          |              |          |
| +            |                                   |                           |                       |          | -                |            | 4.1      |            |                  |             |            |             |          |              | ÷        |
| Open Wind    | ows +                             |                           |                       |          |                  |            |          |            |                  |             |            |             | 1        | 01 Nov 2018  | * 11.    |

- 1. The *Selected Items* frame will now contain a copy of the item line.
- 2. Click on *Stock Transfer*.

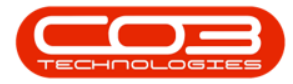

|         | Ŧ      |                                   |                |                       | St       | ock Status - BPC | ): Version 2.1 | .0.66 - Exam | ple Company        |              |           |               |           | - (          |       | ×    |
|---------|--------|-----------------------------------|----------------|-----------------------|----------|------------------|----------------|--------------|--------------------|--------------|-----------|---------------|-----------|--------------|-------|------|
| 0       | Hom    | e Equipment and                   | Locations (    | Contract Finance ar   | nd HR I  | nventory Mair    | ntenance and   | Projects 1   | Manufacturing F    | Procurement  | Sales S   | Service F     | Reporting | Utilities -  | - 8   | х    |
| -       | μĒ     | <u>&gt;</u>                       |                |                       |          |                  | 10             | REAL         |                    |              |           |               |           |              |       |      |
|         |        |                                   |                | LSS                   |          | Durban           | · Cr           |              |                    |              |           |               |           |              |       |      |
| Requisi | tion   | Stock Stock In<br>Transfer Adjust | nter Warehouse | e Save Layout Wo      | rkspaces | In Stock Only    |                | h Export     |                    |              |           |               |           |              |       |      |
|         |        | Process                           | Request        | Eormat                |          | Curren           | nt             | Print        |                    |              |           |               |           |              |       |      |
| Select  | od W:  | arehouse :                        |                |                       | 8        |                  |                | Colored at   |                    |              |           |               |           |              |       |      |
| Jeree   |        |                                   |                | 2                     | 12       |                  |                | Selected It  | ems                |              |           |               |           |              |       |      |
|         |        | Warehouse Main                    | Warehouse      | •                     |          |                  |                |              |                    |              |           |               |           |              |       |      |
| Drag a  |        |                                   |                |                       |          |                  |                | PartType     | PartTypeDesc       | PartCode     | PartName  |               | ModelNo   | CategoryDesc | Categ | gory |
| Part    | Гуре   | PartTypeDesc                      | PartCode       | PartName              | ModelNo  | CategoryDesc     | Category       | •            |                    | _            | _         |               | _         |              | _     | _    |
| 9       |        |                                   |                |                       |          |                  |                | ▶ C          | Non Serialised Par | ts SP19-147C | Cyan Tone | er - SP 19 19 |           | Toners       | TOMN  | NGR  |
| E A     |        | Serialised Equipment              | SP2020         | SP2020 Sprint Colo    | SP2020   | Hardware         | MAMNG          |              |                    | 4            |           |               |           |              |       |      |
| E C     |        | Non Serialised Parts              | 2020-147K      | Black toner SP2020    |          | Toners           | TOMNG          |              |                    |              |           |               |           |              |       |      |
| E A     |        | Serialised Equipment              | SP 19 19       | SP 19 19 Sprint Colo  | 1919     | Hardware         | MAMNG          |              |                    |              |           |               |           |              |       |      |
| ⊞ C     |        | Non Serialised Parts              | SP19-147K      | Black Toner SP1919    |          | Toners           | TOMNG          |              |                    | 1            |           |               |           |              |       |      |
| ► E C   |        | Non Serialised Parts              | SP19-147C      | Cyan Toner - SP 19 19 |          | Toners           | TOMNG          |              |                    | 1            |           |               |           |              |       |      |
| ⊞ c     |        | Non Serialised Parts              | SP19-147Y      | Yellow Toner - SP1    |          | Toners           | TOMNG          |              |                    |              |           |               |           |              |       |      |
| ⊞ C     |        | Non Serialised Parts              | SP19-147M      | Magenta toner - SP    |          | Toners           | TOMNG          |              |                    |              |           |               |           |              |       |      |
| ⊞ C     |        | Non Serialised Parts              | 2020-147M      | Magenta toner SP2     |          | Toners           | TOMING         |              |                    |              |           |               |           |              |       |      |
| ⊞ C     |        | Non Serialised Parts              | 2020-147C      | Cyan toner SP2020     |          | Toners           | TOMNG          |              |                    |              |           |               |           |              |       |      |
| E C     |        | Non Serialised Parts              | 2020-147Y      | Yellow toner SP2020   |          | Toners           | TOMNG          |              |                    |              |           |               |           |              |       |      |
| ⊞ C     |        | Non Serialised Parts              | CL-100-965     | Cleaner               |          | Stationery       | STCOO.         |              |                    |              |           |               |           |              |       |      |
| ⊞ A     |        | Serialised Equipment              | 1458-96523     | K147 Kyocera Colo     | K147     | Kyocera Mul      | MAKYMI         |              |                    |              |           |               |           |              |       |      |
| ⊞ C     |        | Non Serialised Parts              | 147-888544     | K147 Black toner      |          | Toners           | TOMNG          |              |                    |              |           |               |           |              |       |      |
| ⊞ A     |        | Serialised Equipment              | KZN-122TFB     | Kruger ZN Fax Mac     | ZN122    | Hardware         | MAMNG          |              |                    |              |           |               |           |              |       |      |
| ⊞ C     |        | Non Serialised Parts              | 12345ZN        | ZN Paper              |          | Stationery       | STCOO'         |              |                    |              |           |               |           |              |       |      |
| €C      |        | Non Serialised Parts              | 147-888741     | K147 Yellow Toner     |          | Toners           | TOMING         |              |                    |              |           |               |           |              |       |      |
| ⊞ C     |        | Non Serialised Parts              | K147-888123    | K147 Magenta Toner    |          | Toners           | TOMNG          |              |                    |              |           |               |           |              |       |      |
| ⊞ C     |        | Non Serialised Parts              | K147-888478    | K147 Cyan Toner       |          | Toners           | TOMNG          |              |                    |              |           |               |           |              |       |      |
| ⊞ C     |        | Non Serialised Parts              | 9855632        | Air Freshner          |          | Stationery       | STCOO.         |              |                    |              |           |               |           |              |       |      |
| ⊞ A     |        | Serialised Equipment              | SP19-123456    | SP19-12 Colour Co     | SP19-12  | Hardware         | MAMNG          |              |                    |              |           |               |           |              |       |      |
| ⊞ C     |        | Non Serialised Parts              | 12-098765      | SP19-12 Black Toner   |          | Toners           | TOMNG          |              |                    |              |           |               |           |              |       |      |
| ⊞ C     |        | Non Serialised Parts              | 2020-147L      | SP2020 Clear Toner    |          | Toners           | TOMNG          |              |                    |              |           |               |           |              |       |      |
| ⊞ C     |        | Non Serialised Parts              | 102-7854       | Network cable         |          | Spare Parts      | SPMINGF        |              |                    |              |           |               |           |              |       |      |
| ⊞ A     |        | Serialised Equipment              | SP204          | SP204 Colour Copier   | SP204    | Hardware         | MAMNG          |              |                    |              |           |               |           |              |       |      |
| ⊞ A     |        | Serialised Equipment              | 204-147K       | SP204 Black Toner     |          | Toners           | TOMNG          |              |                    |              |           |               |           |              |       |      |
| +       |        |                                   |                |                       |          | -                |                | ۰            |                    |              |           |               |           |              |       |      |
| Open V  | Vindow | is 🕶                              |                |                       |          |                  |                |              |                    |              |           |               |           | 01 Nov 20    | 18 🗘  | 11.  |

- The *Stock Transfer* screen will be displayed.
  - **Reference Type:** Click on the drop-down arrow and select **ADHOC**.
  - **Reference:** Type in your reference for this stock transfer.
  - Final Warehouse: For this process, the Final warehouse will be the same as the Destination warehouse. The Final warehouse is only different when using the In-Transit warehousing process. (For this inter-bin transfer process we will address this field in the next image.)
  - **Requestor:** This will auto populate with the person currently logged on to the system. You can click on the

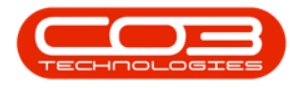

drop-down arrow and select an alternative person if required.

- **Transfer Date and Time:** This will auto populate with the current date and time.
  - **Date:** You can either type in or click on the drop-down arrow and use the calendar function to select an alternative date if required.
  - **Time:** You can either type in or use the directional arrows to select an alternative time if required.
- **Comments:** Type in a comment relating to the reason for the stock transfer

|            | Ŧ                    |            |               |          | 3              | Stock Transfe | r - BPO: Version 2.1.0.66 - E | ample Company | ł               |              |           |           |      | ×      |
|------------|----------------------|------------|---------------|----------|----------------|---------------|-------------------------------|---------------|-----------------|--------------|-----------|-----------|------|--------|
| 0          | Home                 | Equipment  | and Locations | Contract | Finance and HR | Inventory     | Maintenance and Projects      | Manufacturing | Procurement S   | ales Service | Reporting | Utilities | -    | ₽ x    |
| H          | <b>(</b> -)          | 2          |               |          |                |               |                               |               |                 |              |           |           |      |        |
| Save       | Back                 | Save Layou | t             |          |                |               |                               |               |                 |              |           |           |      |        |
| Proce      | ess "                | Format     |               |          |                |               |                               |               |                 |              |           |           |      |        |
|            | Defe                 |            | A.B           |          | -              | Transfer Da   | ate 05 Nov 2018 -             | 1:32:47 PM 📫  |                 |              |           |           |      |        |
|            | Rele                 | Reference  | AUTIOL        |          | <u> </u>       | Comments      |                               |               |                 |              |           |           |      |        |
|            | Final                | Warehouse  |               |          | Q              |               |                               |               |                 |              |           |           |      | (A)    |
|            |                      | Requestor  | Abigail Milne |          | *              |               |                               |               |                 |              |           |           |      |        |
|            |                      | •          |               |          |                | I             |                               |               |                 |              |           | /         |      | Ŧ      |
| Drag a c   |                      |            |               |          |                |               |                               |               |                 |              |           | 1         |      | 1      |
| Partī<br>9 | Гуре                 | PartCode   | PartDesc      |          | WarehouseName  | BinName       | BatchSerialNo                 | Quantity      | AverageUnitCost | DestWhseName | DestBinN  | lame      | Din  | ection |
| ► C        |                      | SP19-147C  | Cyan Toner -  | SP1919   | Main Warehouse | DBN-A1        | AM03003                       | 5.00          | 350.0           | )            |           |           | I    |        |
| *          |                      |            |               |          |                |               |                               |               |                 |              |           |           |      |        |
| İ          |                      |            |               |          |                |               |                               |               |                 |              |           |           |      |        |
|            |                      |            |               |          |                |               |                               |               |                 |              |           |           |      |        |
|            |                      |            |               |          |                |               |                               |               |                 |              |           |           |      |        |
|            |                      |            |               |          |                |               |                               |               |                 |              |           |           |      |        |
|            |                      |            |               |          |                |               |                               |               |                 |              |           |           |      |        |
|            |                      |            |               |          |                |               |                               |               |                 |              |           |           |      |        |
|            |                      |            |               |          |                |               |                               |               |                 |              |           |           |      |        |
| İ          |                      |            |               |          |                |               |                               |               |                 |              |           |           |      |        |
|            |                      |            |               |          |                |               |                               |               |                 |              |           |           |      |        |
|            |                      |            |               |          |                |               |                               |               |                 |              |           |           |      |        |
|            |                      |            |               |          |                |               |                               |               |                 |              |           |           |      |        |
|            |                      |            |               |          |                |               |                               |               |                 |              |           |           |      |        |
|            |                      |            |               |          |                |               |                               |               |                 |              |           |           |      |        |
|            |                      |            |               |          |                |               |                               |               |                 |              |           |           | _    |        |
|            |                      |            |               |          |                |               |                               |               |                 | Total        |           |           | 1    | 750.00 |
| Open W     | /indows <del>•</del> |            |               |          |                |               |                               |               |                 |              |           | 01 Nov    | 2018 | \$ 1   |

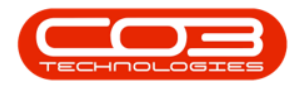

### **SELECT FINAL WAREHOUSE**

• **Final Warehouse:** Click on the *search* button in this field.

|             | -           |            |                   |          |             | St    | tock Transfer - | BPO: Version 2.1.0.66 - Exa | mple Company       |                      |                     |              |           |    | $\times$ |
|-------------|-------------|------------|-------------------|----------|-------------|-------|-----------------|-----------------------------|--------------------|----------------------|---------------------|--------------|-----------|----|----------|
| Q H         | lome Equ    | quipment a | and Locations     | Contract | Finance and | d HR  | Inventory       | Maintenance and Projects    | Manufacturing      | Procurement Sa       | les Service         | Reporting    | Utilities | -  | ₽ x      |
| 8           | <b>(-)</b>  | 2          |                   |          |             |       |                 |                             |                    |                      |                     |              |           |    |          |
| Save E      | Back Sav    | ave Layout | t                 |          |             |       |                 |                             |                    |                      |                     |              |           |    |          |
| Process     | , Fo        | Format     |                   |          |             |       |                 |                             |                    |                      |                     |              |           |    |          |
|             |             | -          |                   |          |             |       | -               |                             | *                  |                      |                     |              |           |    |          |
|             | Reference   | се Туре    | Adhoc             |          | •           |       | Transfer Dat    | e 05 NOV 2018 • 1:          | 33:49 PM 👻         |                      |                     |              |           |    |          |
|             | Refe        | ference    | A0007001          |          |             |       | Stock to be ser | t to the Cape Town warehous | se to be available | when the Cape Town I | based customer is r | eady to rece | eive it.  |    | 24       |
|             | Final Ware  | rehouse    |                   |          | ٩           |       |                 |                             |                    |                      |                     |              |           |    |          |
|             | Requ        | questor    | Abigail Milne     |          | •           |       |                 |                             |                    |                      |                     |              |           |    |          |
| Oraq a colu | mn header h | here to or | oup by that colum | n        |             | L     |                 |                             |                    |                      |                     |              | 1         | ~  | 1        |
| PartTyp     | e Parto     | tCode      | PartDesc          |          | Warehouse   | eName | BinName         | BatchSerialNo               | Quantity           | AverageUnitCost      | DestWhseName        | DestBinf     | Name      | Di | ection   |
| 2           |             |            |                   |          |             |       |                 |                             |                    |                      |                     |              |           |    |          |
| C           | SP 19       | 19-147C    | Cyan Toner - SP   | 1919     | Main Wareł  | house | DBN-A1          | AM03003                     | 5.00               | 350.00               |                     |              |           | I  |          |
|             |             |            |                   |          |             |       |                 |                             |                    |                      |                     |              |           |    |          |
|             |             |            |                   |          |             |       |                 |                             |                    |                      |                     |              |           |    |          |
| •           |             |            |                   |          |             |       |                 |                             |                    |                      |                     |              |           |    |          |

- The *Select a destination warehouse for this transfer* screen will pop up.
- Click on the *row selector* in front of the *warehouse* that you wish to be the *final destination* warehouse.

**Note**: As you are doing an *inter site stock transfer* - ensure that you select a different *final* warehouse and site from the *source* warehouse and site.

• Click on *Ok*.

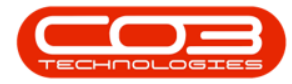

|        | Ŧ     |             |                     |           |              | Stock Tra  | ansfer - BPO: | Version 2.1.0.66 - Examp                                                                                                    | ole Company         |                 |             |            |            |           |     |      |
|--------|-------|-------------|---------------------|-----------|--------------|------------|---------------|----------------------------------------------------------------------------------------------------|---------------------|-----------------|-------------|------------|------------|-----------|-----|------|
|        | Home  | Equipment   | and Locations Contr | act Finar | nce and HR   | Invento    | ry Mainte     | nance and Projects M                                                                                                    | anufacturing Pr     | rocurement S    | ales Se     | ervice     | Reporting  | Utilitie  | s — | æ    |
| ave    | Back  | Save Layou  | t                   |           |              |            |               |                                                                                                    |                     |                 |             |            |            |           |     |      |
| Proces | ss ,  | Format      |                     |           |              |            |               |                                                                                                    |                     |                 |             |            |            |           |     |      |
|        | Refe  | erence Type | Adhor               |           | -            | Trans      | er Date 05    | Nov 2018 • 1:33:                                                                                                    | :49 PM 🛟            |                 |             |            |            |           |     |      |
|        |       | Pafaranca   | 40007001            |           | -            | Comm       | ents          |                                                                                                    |                     |                 |             |            |            |           |     |      |
|        |       | Reference   | A0007001            |           | -            | Stock to   | be sent to th | e Cape Town warehouse t                                                                                                    | to be available whe | n the Cape Town | based cus   | tomer is r | eady to re | ceive it. |     |      |
|        | Final | Warehouse   |                     |           | 9            |            |               |                                                                                                    |                     |                 |             |            |            |           |     |      |
|        |       | Requestor   | Abigail Milne       |           | • •          |            |               |                                                                                                    |                     |                 |             |            |            |           |     |      |
|        |       |             |                     | Sel       | ect a desi   | ination wa | rehouse for   | this transfer.                                                                                                    |                     |                 |             | 6          | _ 0        | ×         |     | _    |
|        |       |             |                     | Hom       | •            |            |               |                                                                                                    |                     |                 |             |            |            |           |     |      |
| PartT  | vpe   | PartCode    | PartDesc            |           | 1            | (1111)     |               |                                                                                                    |                     |                 |             |            |            |           | D   | lire |
|        |       |             |                     |           |              | 23         |               |                                                                                                    |                     |                 |             |            |            |           |     |      |
| с      |       | SP19-147C   | Cvan Toner - SP1919 | Ok        | Back         | Save Lay   | out           |                                                                                                    |                     |                 |             |            |            |           | I   |      |
|        |       |             | II.                 |           |              | -          |               |                                                                                                    |                     |                 |             |            |            |           |     | Č.   |
| 8      | 3     |             | 12                  | Pro       | Jess "       | Format     |               |                                                                                                    |                     |                 |             |            |            |           |     |      |
|        |       |             |                     | Drag a    |              |            |               |                                                                                                    |                     |                 |             |            |            |           |     |      |
|        |       |             |                     | Des       | cription     |            | IsBinLocation | PCName                                                                                                    | Storeman            | Vame            | IsDefault   | IsStock    | IsAsset    | Autol     |     |      |
|        |       |             |                     | 9         | c p con      |            | 100mLocodon   | - Granc                                                                                                    | D tor criticity     | turne.          | 100 citolar | ibeteet    | 207 LOCC   | -         |     |      |
|        |       |             |                     | Geo       | voo Wareh    |            | No            | Purchasing Centre                                                                                                    | Chris Have          | 200             | No          | Vac        | No         | N         |     |      |
|        |       |             |                     | Ous       | tomer Equir  | ment       | No            | Purchasing Centre                                                                                                    | Bianca Du           | Toit            | No          | Vec        | No         | N         |     |      |
|        |       |             |                     | Off       | Site Wareh   | nice       | No            | Purchasing Centre                                                                                                    | Chris Have          | nec             | No          | Vec        | No         | N         |     |      |
|        |       |             |                     | DTA       | Customer     | Accate     | No            | Purchasing Centre                                                                                                    | Bianca Du           | Toit            | No          | Vec        | No         | N         |     |      |
|        |       |             |                     | DTA       | Main Ware    | house      | No            | Purchasing Centre                                                                                                    | Bianca Du           | Toit            | No          | Vec        | No         | NO        |     |      |
|        |       |             |                     | Disr      | hatch Wareł  | nuse       | No            | Purchasing Centre                                                                                                    | Abigail Mik         | ne l            | No          | Yes        | No         | N         |     |      |
|        |       |             |                     | AN        | Warehouse    | ioube      | No            | Purchasing Centre                                                                                                    | Ed Jones            | ~               | No          | Yes        | No         | N         |     |      |
|        |       |             |                     | Mar       | k Boot       |            | No            | Purchasing Centre                                                                                                    | Bianca Du           | Toit            | No          | Yes        | No         | N         |     |      |
|        |       |             |                     | Chr       | isH Wareho   | ISP        | No            | Purchasing Centre                                                                                                    | Bianca Du           | Toit            | No          | Yes        | No         | N         |     |      |
|        |       |             |                     | CPT       | Main         | ~          | No            | Cape Town Purchasing C                                                                                                    | Centre Belinda Sh   | arman           | No          | Yes        | No         | N         |     |      |
|        |       |             |                     | Nev       | v Boot Stock |            | No            | Purchasing Centre                                                                                                    | Judith Mu           | dzenai          | No          | Yes        | No         | N         |     |      |
|        |       |             |                     | In T      | ransit CPT   |            | No            | Cape Town Purchasing C                                                                                                    | Centre Belinda Sh   | arman           | No          | Yes        | No         | N         |     |      |
|        |       |             |                     | 4         |              |            |               | and a second second sec |                     |                 |             |            |            |           |     |      |
|        |       |             |                     |           |              |            |               |                                                                                                    |                     |                 |             |            |            | <u> </u>  |     |      |
|        |       |             |                     |           |              |            |               |                                                                                                    |                     |                 |             |            |            |           |     |      |
|        |       |             |                     |           |              |            |               |                                                                                                    |                     |                 |             |            |            |           |     |      |

1. As the *Final Warehouse* field populates with the selection made in the previous step, the *Destination Warehouse Name* column in the parts data grid will also populate with the selection made.

#### **SELECT DESTINATION BIN**

- 2. Note: If there is only 1 bin linked to the final warehouse then the *Dest Bin Name* field will also populate with that 1 bin name. If, however there are 2 or more bins linked to the *Destination Warehouse* than the system will leave the field *blank* for you to make the correct bin selection.
  - In this example, there is only 1 bin linked to the CPT
     Main warehouse therefore the Dest Bin Name field
     has been populated with that one bin name.

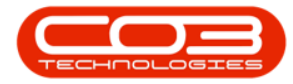

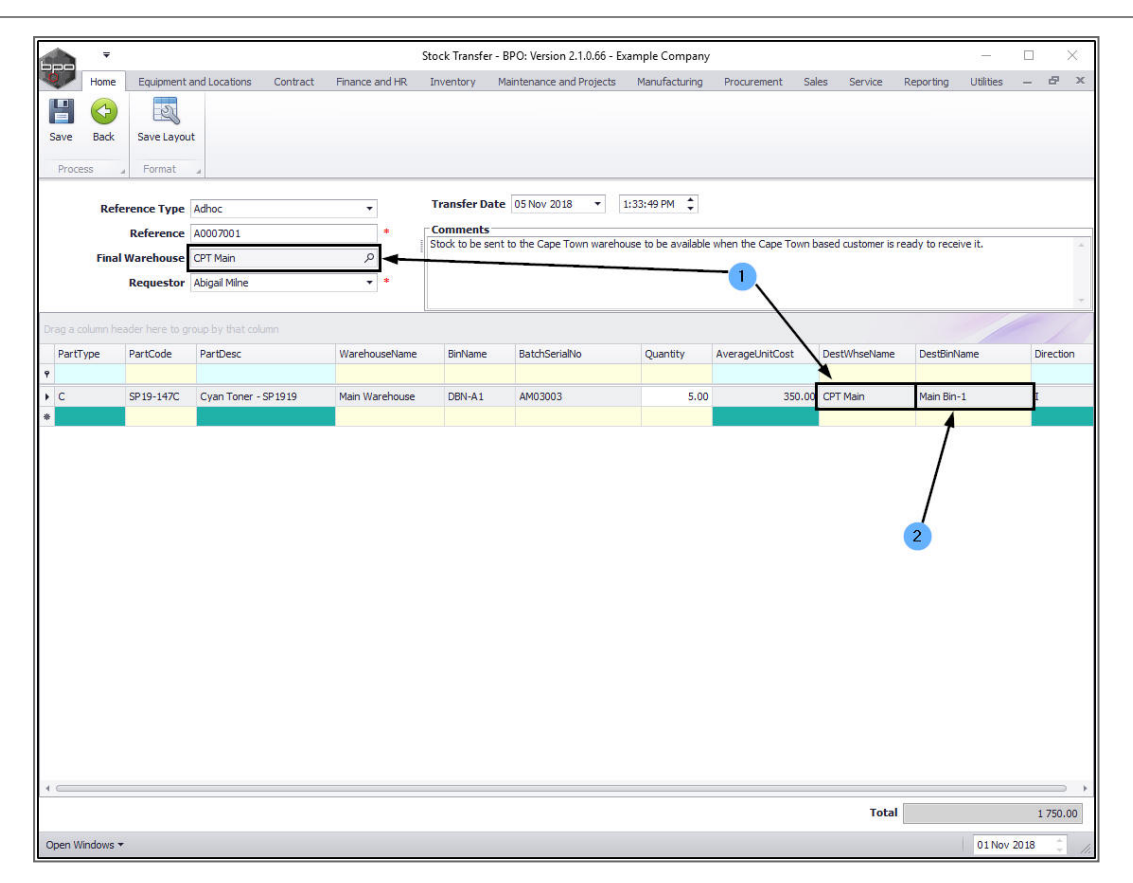

### PARTS DATA GRID

- 1. **Part Type:** This will auto populate with part type code of the item type selected in the *Stock Status* screen.
  - **Part Code:** This will auto populate with the part code of the item selected in the *Stock Status* screen.
  - **Part Desc:** This will auto populate with the part description of the item selected in the *Stock Status* screen.
  - Warehouse Name: This will auto populate with the source Warehouse Name selected in the *Stock Status* screen.
  - **Bin Name:** This will auto populate with the Bin Name <u>only</u> if there is **1** bin linked to the selected warehouse.

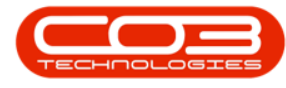

Otherwise,

- i. Click in this field to reveal an *ellipsis* button.
- ii. Click on this button.
- iii. From the Select a destination bin for this part transfer screen that pops up, select the correct bin location name.
- iv. Click on Ok.
- If there is only 1 batch of the selected item available in the selected bin then the Batch Serial No field will populate with that batch number. However, If there is *more than one* batch then the system will leave this field *blank* for you to select the batch number.
  - In this example, there is only *1* batch available to select from, therefore the *Batch Serial No* field is populated.
- You will note that the *Quantity* field will initially auto populate with the total quantity of items available in all the batches in the selected source warehouse bin.
- 4. The *Average Unit Cost* field will be populated with the average cost of *all* of the selected item type in the selected bin.

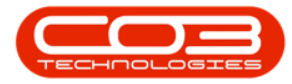

|          |                      |               |          |             | Sto    | ck Transfer - BP | D: Version 2.1.0.66 | Example Co    | npany              |                 |                     | 1.000            |      | 3 |
|----------|----------------------|---------------|----------|-------------|--------|------------------|---------------------|---------------|--------------------|-----------------|---------------------|------------------|------|---|
| Home     | Equipment a          | and Locations | Contract | Finance and | HR Ir  | nventory Main    | tenance and Projec  | s Manufact    | uring Procuren     | ient Sales      | Service Reporti     | ng Utilities     |      | Ð |
| ave Back | Save Layou<br>Format | it            |          |             |        |                  |                     |               |                    |                 |                     |                  |      |   |
| Refe     | erence Type          | Adhoc         |          |             |        | Transfer Date    | 05 Nov 2018         | • 1:33:49 F   | M 🗘                |                 |                     |                  |      |   |
|          | Reference            | A0007001      |          |             | •      | Comments         |                     |               |                    |                 |                     |                  |      |   |
| Final    | Warehouse            | CPT Main      |          | Q           |        | Stock to be sent | to the Cape Town v  | arehouse to b | e available when t | e Cape Town bas | ed customer is read | ly to receive it |      |   |
|          | Requestor            | Abigail Milne |          | •           | •      |                  |                     |               |                    |                 |                     |                  |      |   |
|          |                      |               |          |             |        |                  |                     |               |                    |                 |                     |                  |      |   |
|          |                      |               |          |             |        |                  |                     |               |                    |                 |                     |                  |      |   |
| artType  | PartCode             | PartDesc      |          | Warehous    | seName | BinName          | BatchSerialNo       | Quantity      | AverageUnitCost    | DestWhseName    | DestBinName         | Direc            | tion |   |
|          |                      |               | -        |             |        |                  |                     |               |                    |                 |                     |                  |      |   |
|          | SP19-147C            | Cyan Toner    | - SP1919 | Main War    | ehouse | DBN-A1           | AM03003             | 5.00          | 350.00             | CPT Main        | Main Bin-1          | ••• I            |      |   |
|          |                      |               | //       | /           |        |                  | 2                   | 3             |                    |                 |                     |                  |      |   |
|          |                      |               |          |             |        |                  |                     |               |                    |                 |                     |                  |      |   |
|          |                      |               |          |             |        |                  |                     |               |                    |                 |                     |                  |      |   |

## Select Quantity

• Click in the *Quantity* field and either type in or use the directional arrows to select the amount of items to be transferred.

**Note**: The system will *not* allow you select for transfer more than the quantity available in the batch.

#### SAVE TRANSFER

• Click on *Save*.

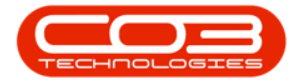

|          | Ŧ         |                |                 |            | S              | tock Transfer - | BPO: Version 2.1.0.6  | 6 - Example Co | ompany                  |                    |                   | -           |           | $\times$ |
|----------|-----------|----------------|-----------------|------------|----------------|-----------------|-----------------------|----------------|-------------------------|--------------------|-------------------|-------------|-----------|----------|
|          | Home      | Equipment a    | and Locations   | Contract   | Finance and HR | Inventory 1     | Maintenance and Proje | ects Manufac   | turing Procurement      | Sales Service      | e Reporting       | Utilities   | - 1       | ₽ X      |
| H        |           | 2              |                 |            |                |                 |                       |                |                         |                    |                   |             |           |          |
| Save     | Back      | Save Layou     | t 🖉             |            |                |                 |                       |                |                         |                    |                   |             |           |          |
| Proce    | <b>4</b>  | Format         | 2               | 2          |                |                 |                       |                |                         |                    |                   |             |           |          |
|          |           |                | -               |            |                |                 |                       |                |                         |                    |                   |             |           |          |
|          | Refe      | erence Type    | Adhoc           |            |                | Transfer D      | ate 06 Nov 2018       | • 9:36:53      | AM 🗘                    |                    |                   |             |           |          |
|          |           | Reference      | AB0007001       |            | *              | Comments        | ent to the Cape Town  | warehouse to t | oe available when the C | ape Town based cus | tomer is ready to | receive it. |           | 1        |
|          | Final     | Warehouse      | CPT Main        |            | Q              |                 |                       |                |                         |                    |                   |             |           |          |
|          |           | Requestor      | Abigail Milne   |            | •              |                 |                       |                |                         |                    |                   |             |           |          |
| Dran a o | olumn hei | ader here to o | roup by that co | humn       |                | L.              |                       |                |                         |                    |                   | 1           |           | 1        |
| PartT    | ype       | PartCode       | PartDesc        |            | WarehouseName  | e BinName       | BatchSerialNo         | Quantity       | AverageUnitCost         | DestWhseName       | DestBinName       |             | Direction | 1        |
| 9        |           | 0010 1470      | Curra Tanan     | 691010     | Main Wasshauss | DDNI A 1        | 41402002              |                | 359.00                  | COT Main           | Main Dia 1        |             |           |          |
| U. C     |           | 5P19-14/C      | Cyari Toner     | - SP 19 19 | Main warehouse | UDIN-A1         | AM03003               | -              | 350.00                  |                    | Mail Dil-1        |             | 1         |          |
|          |           |                |                 |            |                |                 |                       | 1              |                         |                    |                   |             |           |          |
|          |           |                |                 |            |                |                 |                       |                |                         | То                 | tal               |             | 1         | 50.00    |
| Open W   | ndows •   |                |                 |            |                |                 |                       |                |                         |                    |                   | 01 Nov      | 2018      | 1        |

- A *Part Transfer Processing* message box will pop up informing you that:
  - Part Transfer No. [] saved successfully.
- Click on Ok.

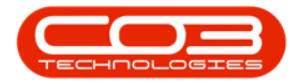

|               |                  |                       | Stoc              | :k Transfer - BP               | O: Version 2.1.0.6        | 6 - Example Co  | mpany                   |                   |                       | 5772       |         |
|---------------|------------------|-----------------------|-------------------|--------------------------------|---------------------------|-----------------|-------------------------|-------------------|-----------------------|------------|---------|
| Home          | Equipment a      | nd Locations Contract | Finance and HR In | ventory Mai                    | ntenance and Proje        | ects Manufaci   | turing Procurement      | Sales Servio      | e Reporting           | Utilities  | - 8     |
| 9 😋           | 2                |                       |                   |                                |                           |                 |                         |                   |                       |            |         |
| ave Back      | Save Layou       | t                     |                   |                                |                           |                 |                         |                   |                       |            |         |
| Process       | Format           |                       |                   |                                |                           |                 |                         |                   |                       |            |         |
|               |                  |                       |                   |                                | -                         | - (3)           |                         |                   |                       |            |         |
| Ref           | erence Type      | Adhoc                 |                   | Transfer Date                  | e 06 Nov 2018             | • 9:36:53       | AM 🤤                    |                   |                       |            |         |
|               | Reference        | AB0007001             | *                 | Comments<br>Stock to be sen    | t to the Cape Town        | warehouse to b  | e available when the Ci | ape Town based cu | stomer is ready to re | eceive it. |         |
| Fina          | l Warehouse      | CPT Main              | م                 |                                |                           |                 |                         |                   |                       |            |         |
|               | Requestor        | Abigail Milne         | • •               |                                |                           |                 |                         |                   |                       |            |         |
|               |                  |                       |                   |                                |                           |                 |                         |                   |                       | //         |         |
| ig a column h | eader here to gr | oup by that column    |                   |                                | a da du                   |                 |                         | 5                 |                       |            | /       |
| Partiype      | PartCode         | PartDesc              | warenousewame     | Binivame                       | BatchSerialNo             | Quantity        | AverageUnitCost         | Destwinservame    | DestBinName           | D          | rection |
| с             | SP19-147C        | Cvan Toner - SP1919   | Main Warehouse    | DBN-A1                         | AM03003                   | 1.00            | 350.00                  | CPT Main          | Main Bin-1            | ī          |         |
|               |                  |                       |                   |                                |                           |                 |                         |                   |                       |            |         |
|               |                  |                       | Dart Tr           | anofer Process                 |                           |                 |                         |                   |                       |            |         |
|               |                  |                       | Part Tr           | ansfer Processi<br>Part Transf | ing<br>fer No. TR0000037; | 2 saved success | ×<br>fully.             |                   |                       |            |         |
|               |                  |                       | Part Tr           | ansfer Processi<br>Part Transf | ing<br>fer No. TR00000372 | 2 saved success | х<br>fully.<br>ЭК       |                   |                       |            |         |
|               |                  |                       | Part Tr           | Part Transf                    | ing<br>fer No. TR00000372 | 2 saved success | ×<br>fully.             |                   |                       |            |         |
|               |                  |                       | Part Tr           | ansfer Processi<br>Part Transf | ing<br>fer No. TR00000372 | 2 saved success | ×<br>fully.             |                   |                       |            |         |
|               |                  |                       | Part Tr           | Part Transf                    | ing<br>fer No. TR00000372 | 2 saved success | ×<br>fully.             |                   |                       |            |         |
|               |                  |                       | Part Tr           | Part Transf                    | ing<br>fer No. TR00000372 | 2 saved success | ×<br>fully.             |                   |                       |            |         |
|               |                  |                       | Part Tr           | Part Transf                    | ing<br>fer No. TR0000037; | 2 saved success | X<br>fully.<br>X        |                   |                       |            |         |
|               |                  |                       | Part Tr           | Part Transf                    | ing<br>fer No. TR00000372 | 2 saved success | X<br>fully.<br>9K       |                   |                       |            |         |

#### **PRINT TRANSFER NOTE**

- A *Report Generation* message box will pop up asking;
  - Do you want to print the transfer []?
- Click on Yes.

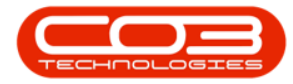

|          | Ŧ               |                        | Stoc                 | k Transfer - BP                  | O: Version 2.1.0.6         | 6 - Example Co                         | mpany                   |                 |                     | 1000        |          | )    |
|----------|-----------------|------------------------|----------------------|----------------------------------|----------------------------|----------------------------------------|-------------------------|-----------------|---------------------|-------------|----------|------|
| Ho       | e Equipment     | and Locations Contract | t Finance and HR Inv | ventory Main                     | tenance and Proje          | cts Manufaci                           | turing Procurement      | Sales Serv      | ice Reporting       | Utilities   | -        | Ð    |
| 9 (      | 5               |                        |                      |                                  |                            |                                        |                         |                 |                     |             |          |      |
| ave B    | ack Save Layo   | ut                     |                      |                                  |                            |                                        |                         |                 |                     |             |          |      |
| Dracoss  | Earmat          |                        |                      |                                  |                            |                                        |                         |                 |                     |             |          |      |
| Troccas  | a romac         | <u>.</u>               |                      |                                  |                            | 2015                                   |                         |                 |                     |             |          |      |
|          | Reference Type  | Adhoc                  |                      | Transfer Date                    | 06 Nov 2018                | • 9:36:53                              | AM 🗘                    |                 |                     |             |          |      |
|          | Reference       | AB0007001              | * .[                 | Comments                         | to the Cane Town           | warehouse to b                         | e available when the Ca | ne Town based o | istomer is ready to | receive it  |          |      |
| F        | Final Warehouse | CPT Main               | ٩                    | Stock to be serie                | to the cope rown           | Marchouse to b                         |                         | pe ronn bused o | astomer is ready to | receive its |          |      |
|          | Requestor       | Abigail Milne          | -                    |                                  |                            |                                        |                         |                 |                     |             |          |      |
|          |                 |                        |                      |                                  |                            |                                        |                         |                 |                     |             |          | _    |
|          |                 |                        |                      |                                  |                            |                                        |                         |                 |                     |             |          |      |
| PartType | PartCode        | PartDesc               | WarehouseName        | BinName                          | BatchSerialNo              | Quantity                               | AverageUnitCost         | DestWhseName    | DestBinName         |             | Directio | n    |
|          |                 |                        |                      |                                  |                            |                                        | St. and the state       |                 |                     |             |          |      |
|          | SP19-147C       | Cyan Toner - SP1919    | Main Warehouse       | DBN-A1                           | AM03003                    | 1.00                                   | 350.00                  | CPT Main        | Main Bin-1          |             | I        | _    |
|          |                 |                        |                      |                                  |                            |                                        |                         |                 |                     |             |          |      |
|          |                 |                        |                      |                                  |                            |                                        |                         |                 |                     |             |          |      |
|          |                 |                        | Repor                | t Generation                     |                            | ×                                      | 1                       |                 |                     |             |          |      |
|          |                 |                        | Repor                | t Generation                     |                            | ×                                      |                         |                 |                     |             |          |      |
|          |                 |                        | Repor<br>Do y        | t Generation                     | nt the transfer TR(        | 00000372?                              |                         |                 |                     |             |          |      |
|          |                 |                        | Repor<br>Do y        | t Generation                     | nt the transfer TR/        | XXXXXXXXXXXXXXXXXXXXXXXXXXXXXXXXXXXXXX |                         |                 |                     |             | ,        |      |
|          |                 |                        | Repor<br>Do y        | t Generation<br>You want to prin | nt the transfer TRG        | ><br>00000372?<br>No                   |                         |                 |                     |             |          |      |
|          |                 |                        | Repor<br>Do y        | t Generation                     | nt the transfer TRI<br>Yes | 00000372?<br>Ne                        |                         |                 |                     |             |          |      |
|          |                 |                        | Repor<br>Do y        | t Generation<br>rou want to priv | nt the transfer TR(        | ×<br>00000372?<br>No                   |                         |                 |                     |             |          |      |
|          |                 |                        | Report<br>Do y       | t Generation<br>ou want to prin  | nt the transfer TR(        | 00000372?<br>No                        |                         |                 |                     |             |          |      |
|          |                 |                        | Report<br>Do y       | t Generation                     | nt the transfer TR(        | >>>>>>>>>>>>>>>>>>>>>>>>>>>>>>>>>>>>>> |                         |                 |                     |             |          |      |
|          |                 |                        | Report<br>Do y       | t Generation                     | nt the transfer TR         | 00000372?<br>No                        |                         |                 | otal                |             |          | 350. |

The *Report Preview* screen will be displayed.

- 1. You can see that **1** item has been transferred from
- 2. the *Main Warehouse* and *DBN-A1* bin into the
- 3. *CPT Main* warehouse and *Main Bin-1*.
- 4. From here you can *View*, *Print*, *Export* or *Email* the Part Transfer Note.
- 5. *Close* the Report Preview screen when you are done.

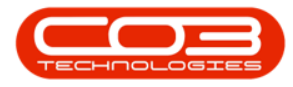

| . 🍋 🖪 🖃 🗛 🖍 🗐 🖳 - 🖑 🍳                                                                                                    |                                                                                                    |                                                                                                    | 5                                                            |
|----------------------------------------------------------------------------------------------------|----------------------------------------------------------------------------------------------------|----------------------------------------------------------------------------------------------------|--------------------------------------------------------------|
|                                                                                                    |                                                                                                    |                                                                                                    |                                                              |
|                                                                                                    | 4                                                                                                    | Bart Transfer Note           Example Company           Street No and Road Name         PO Bo           Area         New T           City         Durbas           South Africa         South           South Africa         South           Mono         1234           Reg No.1         000000ar4521           YAT No.1         0000000x           Date :         OF Nono           Final Miner         Solid | x 1234<br>ovn<br>Africa<br>-: 031 12 4545<br>-: 031 123 4567 |
| Comments : Steckrobe ant to the Cape Ton<br>based customer is ready to rece<br>Code Description<br>SP15-147C Cyan Toner - SP1919 | n varahouse to be available when the Cipp Town<br>be 2.<br>Batch / Serial No. Warehouse Bin<br>AM03003 Main Warehouse OBII-A1<br>Q | Destination :<br>Quantity Dest Whee Dest Bin<br>1 CFT Main Main Bin 1<br>1 3                                                                                                    | Unit Cost Line Cost<br>350.00 350.00                         |
|                                                                                                    |                                                                                                    |                                                                                                    |                                                              |
| A80007001                                                                                                    |                                                                                                    | Total                                                                                                    | ZAR <b>350.00</b>                                            |
| AB0007001                                                                                                    | m./ yyyy blics.mm<br>te Time                                                                                                    | Total                                                                                                    | ZAR 350.00                                                   |

• You will return to the *Stock Status* screen.

## **VIEW C-CLASS ITEM IN DESTINATION WAREHOUSE**

## Select Destination Site

- Click on the drop-down arrow in the *Site* field and select the *destination site*.
  - In the example above, the destination site selected was *Cape Town*.

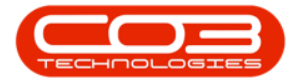

|              | Ŧ                                 |                           |                      | Stoc     | k Status - BPO: \                     | /ersior                | n 2.1.0.66 - Examp | e Company    |             |          |         |           | 1         |       | ×        |
|--------------|-----------------------------------|---------------------------|----------------------|----------|---------------------------------------|------------------------|--------------------|--------------|-------------|----------|---------|-----------|-----------|-------|----------|
| Ho           | me Equipment and                  | Locations C               | ontract Finance and  | HR Inve  | entory Mainte                         | nance                  | and Projects Ma    | nufacturing  | Procurement | Sales    | Service | Reporting | Utilities | - 6   | x R      |
| Requisition  | Stock Stock II<br>Transfer Adjust | nter Warehouse<br>Request | Save Layout Wor      | rkspaces | Durban<br>Mame<br>All Sites<br>Durban | •                      |                    |              |             |          |         |           |           |       |          |
| Selected W   | arehouse :                        |                           |                      |          | Pretoria<br>Cape Town                 |                        |                    |              |             |          |         |           |           |       | а        |
|              | Warehouse Main                    | Warehouse                 | •                    | ]        | Johannesburg                          |                        |                    | er here to g |             |          |         |           |           |       |          |
| Drag a colum | n header here to group            | by that column            |                      |          | ×                                     |                        |                    | ypeDesc      | PartCode    | PartName |         | ModelNo   | Category  | esc ( | Category |
| PartType     | PartTypeDesc                      | PartCode                  | PartName             | ModelNo  | CategoryDesc                          | Categ                  |                    |              |             |          |         |           |           |       |          |
| ٩            |                                   |                           |                      |          |                                       |                        |                    |              |             |          |         |           |           |       |          |
| ▶ 🖽 A        | Serialised Equipment              | SP2020                    | SP2020 Sprint Colo   | SP2020   | Hardware                              | M                      |                    |              |             |          |         |           |           |       |          |
| €C           | Non Serialised Parts              | 2020-147K                 | Black toner SP2020   |          | Toners                                | TC                     |                    |              |             |          |         |           |           |       |          |
| ΞA           | Serialised Equipment              | SP 19 19                  | SP 19 19 Sprint Colo | 1919     | Hardware                              | м.                     |                    |              |             |          |         |           |           |       |          |
| ⊞ C          | Non Serialised Parts              | SP19-147K                 | Black Toner SP1919   |          | Toners                                | TC                     |                    |              |             |          |         |           |           |       |          |
| ⊕ C          | Non Serialised Parts              | SP19-147C                 | Cyan Toner - SP 1919 |          | Toners                                | TC                     |                    |              |             |          |         |           |           |       |          |
| ⊞ C          | Non Serialised Parts              | SP19-147Y                 | Yellow Toner - SP1   |          | Toners                                | TC                     |                    |              |             |          |         |           |           |       |          |
| ⊕ C          | Non Serialised Parts              | SP19-147M                 | Magenta toner - SP   |          | Toners                                | TC                     |                    |              |             |          |         |           |           |       |          |
| œ C          | Non Serialised Parts              | 2020-147M                 | Magenta toner SP2    |          | Toners                                | TC                     |                    |              |             |          |         |           |           |       |          |
| ⊞ C          | Non Serialised Parts              | 2020-147C                 | Cyan toner SP2020    |          | Toners                                | TC                     |                    |              |             |          |         |           |           |       |          |
| ⊞ C          | Non Serialised Parts              | 2020-147Y                 | Yellow toner SP2020  |          | Toners                                | TC                     |                    |              |             |          |         |           |           |       |          |
| €C           | Non Serialised Parts              | CL-100-965                | Cleaner              |          | Stationery                            | 51                     |                    |              |             |          |         |           |           |       |          |
| ΞA           | Serialised Equipment              | 1458-96523                | K147 Kyocera Colo    | K147     | Kyocera Mul                           | м.                     |                    |              |             |          |         |           |           |       |          |
| ⊞ C          | Non Serialised Parts              | 147-888544                | K147 Black toner     |          | Toners                                | TC                     |                    |              |             |          |         |           |           |       |          |
| ΞA           | Serialised Equipment              | KZN-122TFB                | Kruger ZN Fax Mac    | ZN122    | Hardware                              | м.                     |                    |              |             |          |         |           |           |       |          |
| ⊕ C          | Non Serialised Parts              | 12345ZN                   | ZN Paper             |          | Stationery                            | 51                     |                    |              |             |          |         |           |           |       |          |
| €C           | Non Serialised Parts              | 147-888741                | K147 Yellow Toner    |          | Toners                                | TC                     |                    |              |             |          |         |           |           |       |          |
| ⊞ C          | Non Serialised Parts              | K147-888123               | K147 Magenta Toner   |          | Toners                                | TC                     |                    |              |             |          |         |           |           |       |          |
| ⊞ C          | Non Serialised Parts              | K147-888478               | K147 Cyan Toner      |          | Toners                                | TC                     |                    |              |             |          |         |           |           |       |          |
| ⊞ C          | Non Serialised Parts              | 9855632                   | Air Freshner         |          | Stationery                            | 51                     |                    |              |             |          |         |           |           |       |          |
| ⊞ A          | Serialised Equipment              | SP19-123456               | SP19-12 Colour Co    | SP19-12  | Hardware                              | м.                     |                    |              |             |          |         |           |           |       |          |
| ⊕ C          | Non Serialised Parts              | 12-098765                 | SP19-12 Black Toner  |          | Toners                                | TC                     |                    |              |             |          |         |           |           |       |          |
| ⊞ C          | Non Serialised Parts              | 2020-147L                 | SP2020 Clear Toner   |          | Toners                                | TC                     |                    |              |             |          |         |           |           |       |          |
| ⊞ C          | Non Serialised Parts              | 102-7854                  | Network cable        |          | Spare Parts                           | SF                     |                    |              |             |          |         |           |           |       |          |
| ΞA           | Serialised Equipment              | SP204                     | SP204 Colour Copier  | SP204    | Hardware                              | м.                     |                    |              |             |          |         |           |           |       |          |
| E A          | Serialised Equipment              | 204-147K                  | SP204 Black Toner    |          | Toners                                | <b>T(</b> <sup>▼</sup> | +                  |              |             |          |         |           |           |       | +        |
| Open Windo   | ws ▼                              |                           |                      |          |                                       |                        |                    |              |             |          |         |           | 01 Nov 2  | 18    | ÷ //     |

1. The *Status* can remain as *In Stock Only*.

## Select Destination Warehouse

- 2. Click on the drop-down arrow in the *Warehouse* field and select the *destination warehouse*.
  - In the example above, the destination warehouse selected was *CPT Main*.

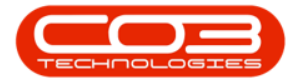

|              | Ŧ                       |                |                       | Stoc     | k Status - BPO: 1 | Versior | 2.1.0.66 - Exam | ple Company   |             |           |         |           | - 0         |       | ×     |
|--------------|-------------------------|----------------|-----------------------|----------|-------------------|---------|-----------------|---------------|-------------|-----------|---------|-----------|-------------|-------|-------|
| H            | Equipment and I         | Locations C    | ontract Finance and   | HR Inve  | entory Mainte     | nance   | nd Projects     | lanufacturing | Procurement | Sales     | Service | Reporting | Utilities - | 8     | x     |
| Intelle      |                         | 1993           |                       |          | -                 |         |                 |               |             |           |         |           |             |       |       |
|              |                         |                | LESS                  |          | Cape Town         | •       |                 | 8             |             |           |         |           |             |       |       |
| Requisition  | Stock Stock Ir          | nter Warehouse | Save Layout Wo        | rkspaces | In Stock Only     |         | Refresh Expo    | rt            |             |           |         |           |             |       |       |
|              | Process                 | Request        | Earmat                |          | Ourre             | at      | Drint           | (1            |             |           |         |           |             |       |       |
| - Selected V | Varehouse :             |                | a i ormat             |          | Curre             | inc.    | Selected Iter   | 4             | · · · · · · |           |         |           |             |       | a     |
|              | Warehouse               |                |                       | 1        |                   |         |                 |               |             |           |         |           |             |       |       |
|              | ሰ Na                    | ame            | 1                     |          |                   |         | DeskTune D      |               | DaukCarda   | Deuthland | 20      | Madahia   | Calana Day  | -     |       |
| Drag a colun | in header here to CPT I | Main           |                       |          | ~                 |         | Parti ype P     | artiypebesc   | PartCode    | Paruvalin | ÷       | Modelino  | Categorypes | . Lai | egory |
| PartType     | PartTypeDesc In Tra     | ansit CPT      |                       | ModelNo  | CategoryDesc      | Categ   |                 |               |             |           |         |           |             |       |       |
| ٩            |                         |                |                       |          |                   | 1       |                 |               |             |           |         |           |             |       |       |
| ▶ ⊞ A        | Serialised Equip        |                |                       | SP2020   | Hardware          | M       | 2               |               |             |           |         |           |             |       |       |
| €C           | Non Serialised          |                |                       |          | Toners            | TC      |                 |               |             |           |         |           |             |       |       |
| ΞA           | Serialised Equip 🗙      |                |                       | 1919     | Hardware          | M       |                 |               |             |           |         |           |             |       |       |
| ⊞ C          | Non Serialised Parts    | SP19-147K      | Black Toner SP1919    |          | Toners            | TC      |                 |               |             |           |         |           |             |       |       |
| ШC           | Non Serialised Parts    | SP19-147C      | Cyan Toner - SP 19 19 |          | Toners            | TC      |                 |               |             |           |         |           |             |       |       |
| ⊞ C          | Non Serialised Parts    | SP19-147Y      | Yellow Toner - SP1    |          | Toners            | TC      |                 |               |             |           |         |           |             |       |       |
| €C           | Non Serialised Parts    | SP19-147M      | Magenta toner - SP    |          | Toners            | TC      |                 |               |             |           |         |           |             |       |       |
| ΞC           | Non Serialised Parts    | 2020-147M      | Magenta toner SP2     |          | Toners            | TC      |                 |               |             |           |         |           |             |       |       |
| ⊞ C          | Non Serialised Parts    | 2020-147C      | Cyan toner SP2020     |          | Toners            | TC      |                 |               |             |           |         |           |             |       |       |
| €C           | Non Serialised Parts    | 2020-147Y      | Yellow toner SP2020   |          | Toners            | τ       |                 |               |             |           |         |           |             |       |       |
| ΞC           | Non Serialised Parts    | CL-100-965     | Cleaner               |          | Stationery        | 51      |                 |               |             |           |         |           |             |       |       |
| ΞA           | Serialised Equipment    | 1458-96523     | K147 Kyocera Colo     | K147     | Kyocera Mul       | M       |                 |               |             |           |         |           |             |       |       |
| ⊞ C          | Non Serialised Parts    | 147-888544     | K147 Black toner      |          | Toners            | TC      |                 |               |             |           |         |           |             |       |       |
| ΞA           | Serialised Equipment    | KZN-122TFB     | Kruger ZN Fax Mac     | ZN122    | Hardware          | м.      |                 |               |             |           |         |           |             |       |       |
| ⊞ C          | Non Serialised Parts    | 12345ZN        | ZN Paper              |          | Stationery        | 57      |                 |               |             |           |         |           |             |       |       |
| €C           | Non Serialised Parts    | 147-888741     | K147 Yellow Toner     |          | Toners            | TC      |                 |               |             |           |         |           |             |       |       |
| ⊞ C          | Non Serialised Parts    | K147-888123    | K147 Magenta Toner    |          | Toners            | TC      |                 |               |             |           |         |           |             |       |       |
| ⊞ C          | Non Serialised Parts    | K147-888478    | K147 Cyan Toner       |          | Toners            | TC      |                 |               |             |           |         |           |             |       |       |
| ⊞ C          | Non Serialised Parts    | 9855632        | Air Freshner          |          | Stationery        | 51      |                 |               |             |           |         |           |             |       |       |
| ⊞ A          | Serialised Equipment    | SP19-123456    | SP19-12 Colour Co     | SP19-12  | Hardware          | M.      |                 |               |             |           |         |           |             |       |       |
| €C           | Non Serialised Parts    | 12-098765      | SP19-12 Black Toner   |          | Toners            | TC      |                 |               |             |           |         |           |             |       |       |
| ⊞ C          | Non Serialised Parts    | 2020-147L      | SP2020 Clear Toner    |          | Toners            | TC      |                 |               |             |           |         |           |             |       |       |
| ⊞ C          | Non Serialised Parts    | 102-7854       | Network cable         |          | Spare Parts       | SF      |                 |               |             |           |         |           |             |       |       |
| ΞA           | Serialised Equipment    | SP204          | SP204 Colour Copier   | SP204    | Hardware          | M       |                 |               |             |           |         |           |             |       |       |
| E A          | Serialised Equipment    | 204-147K       | SP204 Black Toner     |          | Toners            | TC      |                 |               |             |           |         |           |             |       |       |
| Open Windo   | ows 🕶                   |                |                       |          |                   |         |                 |               |             |           |         |           | 01 Nov 2018 | ć     |       |
|              |                         |                |                       |          |                   |         |                 |               |             |           |         |           |             |       | - 1h  |

## View Transferred Stock

- 1. The *Selected Warehouse* frame will populate with a list of the *In-Stock* items.
  - In this example, the transferred item is the *only* item in the destination warehouse.
- 2. Click on the *expand* button in the item line.

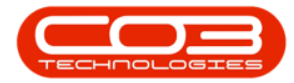

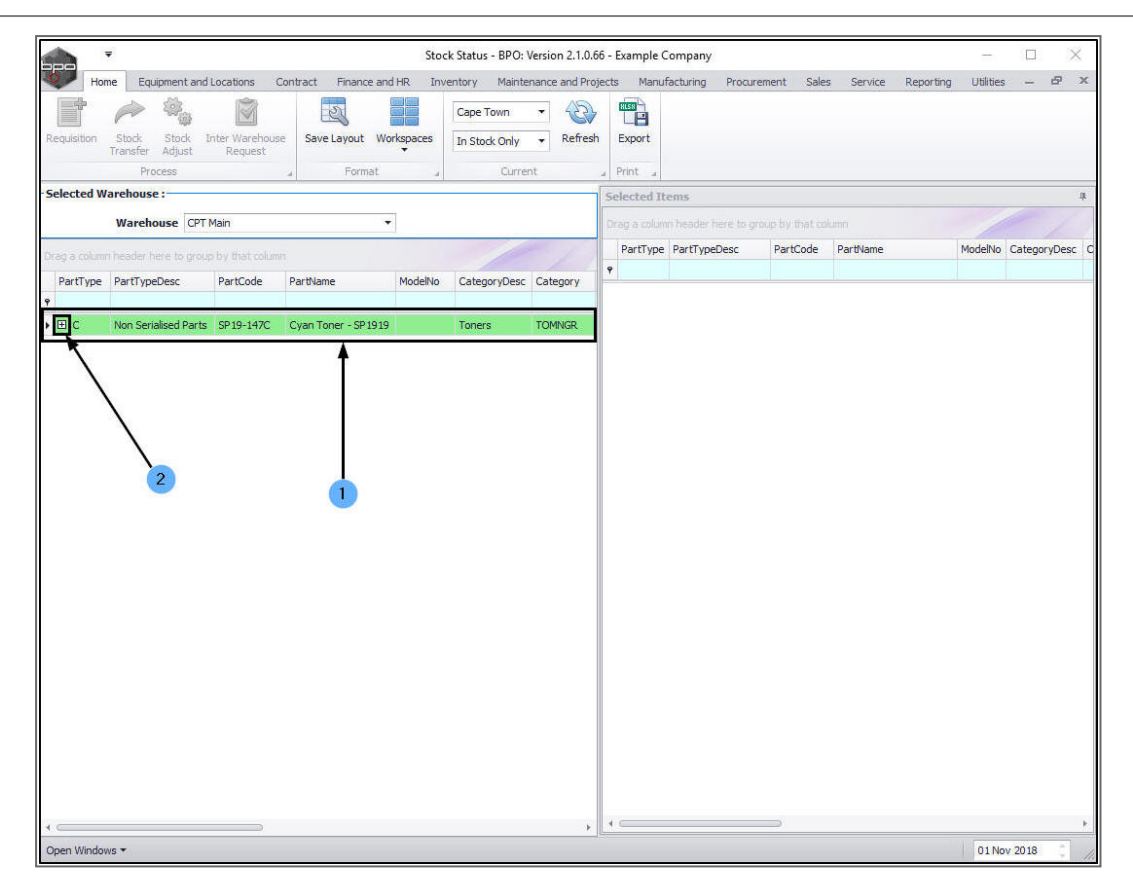

The *Stock* frame will be expanded. Here you can see that

- 1. **1** item
- 2. from *BatchSerial Number* [the batch number as selected above]
- 3. has been transferred to *Bin Name* [the bin name as selected above].

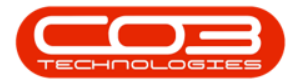

## Inter-Site Stock Transfer (Branch to Branch)

|              | Ŧ                              |                           |                      | Stor      | k Status - BPO: ' | Version 2.1.0.6 | i6 - Example ( | Company           |           |           |           | 2772      |         | ×       |
|--------------|--------------------------------|---------------------------|----------------------|-----------|-------------------|-----------------|----------------|-------------------|-----------|-----------|-----------|-----------|---------|---------|
| H            | ome Equipment a                | and Locations             | Contract Finance ar  | id HR Inv | entory Mainte     | enance and Pro  | jects Manu     | facturing Procure | ment Sale | s Service | Reporting | Utilities | -       | 8 X     |
|              | P 40                           |                           | 2                    |           | Cape Town         | • 22            | RES            |                   |           |           |           |           |         |         |
| Requisition  | Stock Stock<br>Transfer Adjust | Inter Warehous<br>Request | se Save Layout W     | orkspaces | In Stock Only     |                 | Export         |                   |           |           |           |           |         |         |
|              | Process                        |                           | " Format             |           | Curre             | nt              | a Print a      |                   |           |           |           |           |         |         |
| Selected \   | Warehouse :                    |                           | 11.                  |           |                   | 1               | Selected I     | tems              |           |           |           |           |         | 4       |
|              | Warehouse C                    | PT Main                   | 9                    | •         |                   |                 |                |                   |           |           |           |           |         |         |
| Drag a colur | nn header here to g            | roup by that colum        | n                    |           | 1                 | - /             | PartType       | PartTypeDesc      | PartCode  | PartName  |           | ModelNo   | Categor | yDesc ( |
| PartType     | e PartTypeDesc                 | PartCode                  | PartName             | ModelNo   | CategoryDesc      | Category        | 9              |                   |           |           |           |           |         |         |
| 9            |                                |                           |                      |           |                   |                 |                |                   |           |           |           |           |         |         |
| ▶ 🗆 C        | Non Serialised Pa              | irts SP19-147C            | Cyan Toner - SP 1919 | )         | Toners            | TOMNGR          |                |                   |           |           |           |           |         |         |
| St           | ock                            |                           |                      |           |                   |                 |                |                   |           |           |           |           |         |         |
| ٩            | BatchSerialNo                  | BinName Q                 | uantity              |           |                   |                 |                |                   |           |           |           |           |         |         |
| ٩            |                                |                           |                      |           |                   |                 |                |                   |           |           |           |           |         |         |
| • 1          | AM03003                        | Main Bin-1                | 1.00                 |           |                   |                 |                |                   |           |           |           |           |         |         |
| 1            | •                              | •                         | <b>A</b>             |           |                   |                 |                |                   |           |           |           |           |         |         |
|              |                                |                           |                      |           |                   |                 |                |                   |           |           |           |           |         |         |
|              |                                |                           |                      |           |                   |                 |                |                   |           |           |           |           |         |         |
|              |                                |                           |                      |           |                   |                 |                |                   |           |           |           |           |         |         |
|              |                                |                           | 1                    |           |                   |                 |                |                   |           |           |           |           |         |         |
|              | 2                              | 3                         |                      |           |                   |                 |                |                   |           |           |           |           |         |         |
|              |                                |                           |                      |           |                   |                 |                |                   |           |           |           |           |         |         |
|              |                                |                           |                      |           |                   |                 |                |                   |           |           |           |           |         |         |
|              |                                |                           |                      |           |                   |                 |                |                   |           |           |           |           |         |         |
|              |                                |                           |                      |           |                   |                 |                |                   |           |           |           |           |         |         |
|              |                                |                           |                      |           |                   |                 |                |                   |           |           |           |           |         |         |
|              |                                |                           |                      |           |                   |                 |                |                   |           |           |           |           |         |         |
|              |                                |                           |                      |           |                   |                 |                |                   |           |           |           |           |         |         |
|              |                                |                           |                      |           |                   |                 |                |                   |           |           |           |           |         |         |
|              |                                |                           |                      |           |                   |                 |                |                   |           |           |           |           |         |         |
|              |                                |                           |                      |           |                   |                 |                |                   |           |           |           |           |         |         |
|              |                                |                           |                      |           |                   |                 |                |                   |           |           |           |           |         |         |
| 1            |                                |                           |                      |           |                   | •               | 4              |                   | -         |           |           |           |         | ÷       |
| Open Winde   | ows 🔻                          |                           |                      |           |                   |                 |                |                   |           |           |           | 01 No     | v 2018  |         |

- 1. *Collapse* the frame and
- 2. *Close* the screen when you are done.

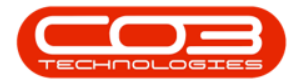

|        | •         | 2                           |         |                          |            |            | Stoc     | k Status - BPO: 1 | Version 2.1.0. | 66 - E | xample C  | ompany         |            |           |           | 1000      |         | >     | ţ. |
|--------|-----------|-----------------------------|---------|--------------------------|------------|------------|----------|-------------------|----------------|--------|-----------|----------------|------------|-----------|-----------|-----------|---------|-------|----|
| 0      | Hom       | e Equipmen                  | t and L | ocations C               | Contract F | inance and | HR Inv   | entory Mainte     | nance and Pro  | jects  | Manuf     | acturing Procu | ement Sale | s Service | Reporting | Utilities | -       | Ð     | х  |
|        | *         |                             | (j)     | 1                        | 2          |            |          | Cape Town         | • 2            |        |           |                |            |           |           |           |         |       |    |
| Requis | ition     | Stock Stoc<br>Transfer Adju | st In   | iter Warehous<br>Request | e Save La  | yout Wo    | rkspaces | In Stock Only     |                | h      | Export    |                |            |           |           |           |         |       |    |
|        |           | Process                     |         |                          |            | Format     |          | Curre             | nt             | . 1    | Print 🔒   |                |            |           |           |           |         |       |    |
| Selec  | ted Wa    | arehouse :                  |         |                          |            |            |          |                   |                | Se     | lected It | ems            |            |           |           |           |         |       | 4  |
|        |           | Warehouse                   | CPT M   | lain                     |            | •          |          |                   |                | Dr     |           |                |            |           |           |           |         | 1     |    |
| Drag a |           |                             |         |                          |            |            |          |                   |                |        | PartType  | PartTypeDesc   | PartCode   | PartName  |           | ModelNo   | Categor | yDesc | C  |
| Part   | Туре      | PartTypeDesc                |         | PartCode                 | PartName   |            | ModelNo  | CategoryDesc      | Category       | F      |           |                |            | 1         |           |           |         |       | -  |
|        |           | Non Serialised I            | Parts   | SP19-147C                | Cvan Toner | - SP 19 19 |          | Toners            | TOMNGR         |        |           |                |            |           |           |           |         |       |    |
|        | Stoc      | k                           |         |                          |            |            |          |                   |                |        |           |                |            |           |           |           |         |       |    |
|        | ۹ Bat     | tchSerialNo                 | Bint    | Name Qu                  | antity     |            |          |                   |                |        |           |                |            |           |           |           |         |       |    |
|        | ¥<br>► AM | 103003                      | Mai     | in Bin-1                 | 1.00       |            |          |                   |                |        |           |                |            |           |           |           |         |       |    |
|        |           |                             | 1.000.0 |                          |            |            |          |                   |                |        |           |                |            |           |           |           |         |       |    |
|        |           |                             |         |                          |            |            |          |                   |                |        |           |                |            |           |           |           |         |       |    |
|        |           |                             |         |                          |            |            |          |                   |                |        |           |                |            |           |           |           |         |       |    |
|        |           |                             |         |                          |            |            |          |                   |                |        |           |                |            |           |           |           |         |       |    |
|        |           |                             |         |                          |            |            |          |                   |                |        |           |                |            |           |           |           |         |       |    |
|        |           |                             |         |                          |            |            |          |                   |                |        |           |                |            |           |           |           |         |       |    |
|        |           |                             |         |                          |            |            |          |                   |                |        |           |                |            |           |           |           |         |       |    |
|        |           |                             |         |                          |            |            |          |                   |                |        |           |                |            |           |           |           |         |       |    |
|        |           |                             |         |                          |            |            |          |                   |                |        |           |                |            |           |           |           |         |       |    |
|        |           |                             |         |                          |            |            |          |                   |                |        |           |                |            |           |           |           |         |       |    |
|        |           |                             |         |                          |            |            |          |                   |                |        |           |                |            |           |           |           |         |       |    |
|        |           |                             |         |                          |            |            |          |                   |                |        |           |                |            |           |           |           |         |       |    |
|        |           |                             |         |                          |            |            |          |                   |                |        |           |                |            |           |           |           |         |       |    |
|        |           |                             |         |                          |            |            |          |                   |                |        |           |                |            |           |           |           |         |       |    |
| -      |           |                             |         |                          |            |            |          |                   | •              | 4      |           |                |            |           |           |           |         |       | +  |
| Open   | Window    | /S <b>T</b>                 |         |                          |            |            |          |                   |                |        |           |                |            |           |           | 01 No     | v 2018  |       |    |

You will return to the *Stock Status* screen.

## **TRANSFER A OR B-CLASS ITEM**

To transfer an A or B-Class item, you will follow *almost* exactly the same process as for above. The only differences are found in the *BatchSerialNo*, *Quantity* and *Average Unit Cost* fields in the *Stock Transfer* screen.

#### **SELECT SOURCE SITE**

- 1. Select the *source site* (the site where the A or B-Class item is currently stored).
  - In this image, *Durban* has been selected.
- 2. The status can remain as *In Stock Only*.

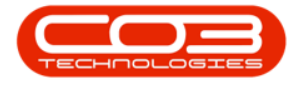

### **SELECT SOURCE WAREHOUSE**

- 3. Select the *source warehouse* (the warehouse where the A or B-Class item is currently stored).
  - In this image, *Main Warehouse* has been selected.

| po                           | ¥                                            |                |                      | Stoc     | k Status - BPO: 1 | Version 2.1.0 | Example Company — 🗌                                            | 8    |
|------------------------------|----------------------------------------------|----------------|----------------------|----------|-------------------|---------------|----------------------------------------------------------------|------|
| Hor                          | me Equipment and I                           | Locations C    | ontract Finance and  | HR Inv   | entory Mainte     | nance and Pr  | ts Manufacturing Procurement Sales Service Reporting Utilities | Ð    |
|                              |                                              |                | S.                   |          | Durban            | - 42          |                                                                |      |
| equisition                   | Stock Stock Ir                               | nter Warehouse | Save Layout Wo       | rkspaces | In Stock Only     | Refre         | Export                                                         |      |
|                              | Transfer Adjust                              | Request        |                      | ÷        | IT Stock Only     |               |                                                                |      |
|                              | Process                                      |                | " Format             | 4        | Curre             | nt            | Print 2                                                        |      |
| elected W                    | arehouse :                                   |                | 100<br>100           |          |                   |               | elected Items                                                  |      |
|                              | Warehouse Main                               | Warehouse      |                      | ]←       | (                 | 3             |                                                                |      |
| rag a colum                  | n header here to group                       | by that column | n                    |          | 10                | /             | PartType PartTypeDesc PartCode PartName ModelNo Categor        | yDes |
| PartType                     | PartTypeDesc                                 | PartCode       | PartName             | ModelNo  | CategoryDesc      | Category      |                                                                |      |
| í l                          |                                              |                |                      |          |                   |               |                                                                |      |
| ± A                          | Serialised Equipment                         | SP2020         | SP2020 Sprint Colo   | SP2020   | Hardware          | MAMNGR        |                                                                |      |
| ⊞ C                          | Non Serialised Parts                         | 2020-147K      | Black toner SP2020   |          | Toners            | TOMNGR        |                                                                |      |
| ΞA                           | Serialised Equipment                         | SP 19 19       | SP 1919 Sprint Colo  | 1919     | Hardware          | MAMNGR        |                                                                |      |
| ⊞ C                          | Non Serialised Parts                         | SP19-147K      | Black Toner SP 1919  |          | Toners            | TOMNGR        |                                                                |      |
| ⊞ C                          | Non Serialised Parts                         | SP19-147C      | Cyan Toner - SP 1919 |          | Toners            | TOMNGR        |                                                                |      |
| ⊞ C                          | Non Serialised Parts                         | SP19-147Y      | Yellow Toner - SP1   |          | Toners            | TOMNGR        |                                                                |      |
| ⊞ C                          | Non Serialised Parts                         | SP19-147M      | Magenta toner - SP   |          | Toners            | TOMNGR        |                                                                |      |
| ⊞ C                          | Non Serialised Parts                         | 2020-147M      | Magenta toner SP2    |          | Toners            | TOMNGR        |                                                                |      |
| ⊞ C                          | Non Serialised Parts                         | 2020-147C      | Cyan toner SP2020    |          | Toners            | TOMNGR        |                                                                |      |
| ⊞ C                          | Non Serialised Parts                         | 2020-147Y      | Yellow toner SP2020  |          | Toners            | TOMNGR        |                                                                |      |
| ⊞ C                          | Non Serialised Parts                         | CL-100-965     | Cleaner              |          | Stationery        | STCOOT        |                                                                |      |
| ⊞ A                          | Serialised Equipment                         | 1458-96523     | K147 Kyocera Colo    | K147     | Kyocera Mul       | MAKYMEC       |                                                                |      |
| ⊞ C                          | Non Serialised Parts                         | 147-888544     | K147 Black toner     |          | Toners            | TOMNGR        |                                                                |      |
| 🗄 A                          | Serialised Equipment                         | KZN-122TFB     | Kruger ZN Fax Mac    | ZN122    | Hardware          | MAMNGR        |                                                                |      |
| ⊞ C                          | Non Serialised Parts                         | 12345ZN        | ZN Paper             |          | Stationery        | STCOOT        |                                                                |      |
| ⊞ C                          | Non Serialised Parts                         | 147-888741     | K147 Yellow Toner    |          | Toners            | TOMNGR        |                                                                |      |
| ⊞ C                          | Non Serialised Parts                         | K147-888123    | K147 Magenta Toner   |          | Toners            | TOMNGR        |                                                                |      |
| ⊞ C                          | Non Serialised Parts                         | K147-888478    | K147 Cyan Toner      |          | Toners            | TOMNGR        |                                                                |      |
| ⊞ C                          | Non Serialised Parts                         | 9855632        | Air Freshner         |          | Stationery        | STCOOT        |                                                                |      |
| ΞA                           | Serialised Equipment                         | SP19-123456    | SP19-12 Colour Co    | SP19-12  | Hardware          | MAMNGR        |                                                                |      |
| 51 0                         | Non Serialised Parts                         | 12-098765      | SP19-12 Black Toner  |          | Toners            | TOMNGR        |                                                                |      |
| ±ι                           | Non Serialised Parts                         | 2020-147L      | SP2020 Clear Toner   |          | Toners            | TOMNGR        |                                                                |      |
| ⊞ C                          |                                              | 102.7954       | Network cable        |          | Spare Parts       | SPMNGR        |                                                                |      |
| ⊞ C<br>⊞ C                   | Non Serialised Parts                         | 102-7034       |                      |          |                   |               |                                                                |      |
| te c<br>te c<br>te c<br>te a | Non Serialised Parts<br>Serialised Equipment | SP204          | SP204 Colour Copier  | SP204    | Hardware          | MAMNGR        |                                                                |      |

## SELECT A OR B-CLASS ITEM FOR TRANSFER

- 1. Click on the *item line* of the A or **B-Class** item you wish to transfer.
  - In this image an *A-Class* item has been selected.
- 2. *Drag* and *drop* this line into the *Selected Items* frame.

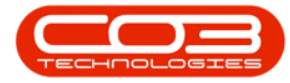

|              | Ŧ                    |                |                            | Stock Sta | tus - BPO: Versi | on 2.1.0.66 | 5 - Exam | ple Cor | mpany          |            |          |           |           |         | $\rightarrow$ | $\langle \rangle$ |
|--------------|----------------------|----------------|----------------------------|-----------|------------------|-------------|----------|---------|----------------|------------|----------|-----------|-----------|---------|---------------|-------------------|
| Hor          | me Equipment and     | Locations C    | Contract Finance and HR    | Inventory | Maintenanc       | e and Proje | ects M   | lanufac | turing Procure | ment Sales | Service  | Reporting | Utilities | -       | 8             | ×                 |
|              |                      | Ŵ              |                            | Durba     | an 🔻             | B           |          |         |                |            |          |           |           |         |               |                   |
| Requisition  | Stock Stock Ir       | nter Warehouse | Save Layout Workspace      | es In Sto | ock Only 🔻       | Refresh     | Export   |         |                |            |          |           |           |         |               |                   |
|              | Transfer Adjust      | Request        | -                          |           |                  |             |          |         |                |            |          |           |           |         |               |                   |
|              | Process              |                | 4 Format                   | 4         | Current          |             | Print .  | 4       |                |            |          |           |           |         |               |                   |
| - Selected W | arehouse :           |                |                            |           |                  |             | Selec    | ted It  | ems            |            |          |           |           |         |               | 4                 |
|              | Warehouse Main       | Warehouse      | 1                          |           |                  |             | Drag     |         |                |            |          |           |           |         |               |                   |
| Drag a colum |                      |                | n                          |           |                  |             | Pa       | rtType  | PartTypeDesc   | PartCode   | PartName |           | ModelNo   | Categor | ryDesc        | C                 |
| PartType     | PartTypeDesc         | PartCode       | PartName                   | ModelNo   | CategoryDesc     | Category    | 9        |         |                |            |          |           |           |         |               |                   |
| 9            |                      |                | •                          |           |                  | -           |          | -       |                |            |          |           |           |         |               |                   |
| ▶ 🗄 A        | Serialised Equipment | SP2020         | SP2020 Sprint Colour Multi | SP2020    | Hardware -       | MAMNO       |          | 2       |                |            |          |           |           |         |               |                   |
| €C           | Non Serialised Parts | 2020-147K      | Black toner SP2020         |           | Toners           | TOMING      |          |         |                |            |          |           |           |         |               |                   |
| ⊞ Á          | Serialised Equipment | SP1919         | SP 19 19 Sprint Colour MFC | 1919      | Hardware         | MAMINC      |          |         |                |            |          |           |           |         |               |                   |
| ⊞ C          | Non Serialised Parts | SP19-147K      | Black Toner SP 1919        |           | Toners           | TOMING      |          |         |                |            |          |           |           |         |               |                   |
| ⊞ C          | Non Serialised Parts | SP19-147C      | Cyan Toner - SP1919        |           | Toners           | TOMING      |          |         |                |            |          |           |           |         |               |                   |
| ⊞ C          | Non Serialised Parts | SP19-147Y      | Yellow Toner - SP1919      |           | Toners           | TOMING      |          |         |                |            |          |           |           |         |               |                   |
| ⊞ C          | Non Serialised Parts | SP19-147M      | Magenta toner - SP1919     |           | Toners           | TOMING      |          |         |                |            |          |           |           |         |               |                   |
| ⊞ C          | Non Serialised Parts | 2020-147M      | Magenta toner SP2020       |           | Toners           | TOMING      |          |         |                |            |          |           |           |         |               |                   |
| ⊞ C          | Non Serialised Parts | 2020-147C      | Cyan toner SP2020          |           | Toners           | TOMING      |          |         |                |            |          |           |           |         |               |                   |
| ⊞ C          | Non Serialised Parts | 2020-147Y      | Yellow toner SP2020        |           | Toners           | TOMING      |          |         |                |            |          |           |           |         |               |                   |
| ⊞ C          | Non Serialised Parts | CL-100-965     | Cleaner                    |           | Stationery       | STCOC       |          |         |                |            |          |           |           |         |               |                   |
| ΞA           | Serialised Equipment | 1458-96523     | K147 Kyocera Colour Copier | K147      | Kyocera Mul      | MAKYM       |          |         |                |            |          |           |           |         |               |                   |
| ⊞ C          | Non Serialised Parts | 147-888544     | K147 Black toner           |           | Toners           | TOMING      |          |         |                |            |          |           |           |         |               |                   |
| ΞA           | Serialised Equipment | KZN-122TFB     | Kruger ZN Fax Machine      | ZN122     | Hardware         | MAMNC       |          |         |                |            |          |           |           |         |               |                   |
| ⊞ C          | Non Serialised Parts | 12345ZN        | ZN Paper                   |           | Stationery       | STCOC       |          |         |                |            |          |           |           |         |               |                   |
| ⊞ C          | Non Serialised Parts | 147-888741     | K147 Yellow Toner          |           | Toners           | TOMING      |          |         |                |            |          |           |           |         |               |                   |
| ⊞ C          | Non Serialised Parts | K147-888123    | K147 Magenta Toner         |           | Toners           | TOMING      |          |         |                |            |          |           |           |         |               |                   |
| ⊞ C          | Non Serialised Parts | K147-888478    | K147 Cyan Toner            |           | Toners           | TOMING      |          |         |                |            |          |           |           |         |               |                   |
| ⊞ C          | Non Serialised Parts | 9855632        | Air Freshner               |           | Stationery       | STCOC       |          |         |                |            |          |           |           |         |               |                   |
| E A          | Serialised Equipment | SP19-123456    | SP19-12 Colour Copier      | SP19-12   | Hardware         | MAMNC       |          |         |                |            |          |           |           |         |               |                   |
| ⊞ C          | Non Serialised Parts | 12-098765      | SP19-12 Black Toner        |           | Toners           | TOMING      |          |         |                |            |          |           |           |         |               |                   |
| E C          | Non Serialised Parts | 2020-147L      | SP2020 Clear Toner         |           | Toners           | TOMING      |          |         |                |            |          |           |           |         |               |                   |
| ⊞ C          | Non Serialised Parts | 102-7854       | Network cable              |           | Spare Parts      | SPMNG       |          |         |                |            |          |           |           |         |               |                   |
| ⊞ A          | Serialised Equipment | SP204          | SP204 Colour Copier        | SP204     | Hardware         | MAMNC       |          |         |                |            |          |           |           |         |               |                   |
| E A          | Serialised Equipment | 204-147K       | SP204 Black Toner          |           | Toners           | TOMING      |          |         |                |            |          |           |           |         |               |                   |
| E C          | Non Serialised Parts | 204-147C       | SP204 Cyan Toner           |           | Toners           | TOMING -    |          |         |                |            |          |           |           |         |               |                   |
| ∢ ⊂          |                      |                |                            |           |                  | F.          | 10       |         |                |            |          |           |           |         | _             | F                 |
| Open Window  | ws 🔻                 |                |                            |           |                  |             |          |         |                |            |          |           | 01 No     | v 2018  |               |                   |

- 1. The *Selected Items* frame will now contain a copy of the A -Class item line.
- 2. Click on *Stock Transfer*.

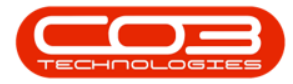

|              | Ŧ                      |                |                            | Stock Sta | tus - BPO: Versi | on 2.1.0.6 | i6 - Example | e Com    | pany               |          |            |                  | - 1         | ) X         |
|--------------|------------------------|----------------|----------------------------|-----------|------------------|------------|--------------|----------|--------------------|----------|------------|------------------|-------------|-------------|
| Ho           | me Equipment and       | Locations C    | Contract Finance and HR    | Inventory | Maintenanc       | e and Proj | ects Mar     | nufacti. | iring Procureme    | nt Sales | Service    | Reporting L      | Itilities - | - 8 ×       |
| Requisition  | Stock Stock In         | nter Warehouse | Save Lavout Workspace      | Durba     | an 🔹             | Refresh    | Export       |          |                    |          |            |                  |             |             |
|              | Transfer Adjust        | Request        |                            | 10,50     | JCK Only         |            |              |          |                    |          |            |                  |             |             |
|              | Process                | ~              |                            | 4         | Current          |            | Print 4      |          |                    |          |            |                  |             |             |
| - Selected V | /arehouse :            |                | ~ 2                        |           |                  | _          | Selected     | Item     | 5                  |          |            |                  |             | ų.          |
|              | Warehouse Main         | Warehouse      | •                          |           |                  |            | Drag a co    |          |                    |          |            |                  |             |             |
| Drag a colum | n header here to group | by that column | 1                          |           |                  | 1          | PartTy       | pe Pa    | rtTypeDesc         | PartCode | PartName   |                  | ModelNo     | CategoryDes |
| PartType     | PartTypeDesc           | PartCode       | PartName                   | ModelNo   | CategoryDesc     | Categor    | 9            | _        |                    |          | -          |                  | -           |             |
| Ŷ            |                        |                |                            |           |                  | *          | ► A          | Se       | rialised Equipment | SP2020   | SP2020 Spr | int Colour Multi | SP2020      | Hardware    |
|              | Serialised Equipment   | SP2020         | SP2020 Sprint Colour Multi | SP2020    | Hardware         | MAM        |              |          | 1                  |          |            |                  |             |             |
| ΞC           | Non Serialised Parts   | 2020-147K      | Black toner SP2020         |           | Toners           | TOMP       |              |          | /                  |          |            |                  |             |             |
| ⊞ A          | Serialised Equipment   | SP1919         | SP 19 19 Sprint Colour MFC | 1919      | Hardware         | MAM        |              |          | /                  |          |            |                  |             |             |
| ⊡ C          | Non Serialised Parts   | SP19-147K      | Black Toner SP 1919        |           | Toners           | TOMP       |              |          | 1                  |          |            |                  |             |             |
| ⊞ C          | Non Serialised Parts   | SP19-147C      | Cyan Toner - SP1919        |           | Toners           | TOMP       |              | 1        | 1                  |          |            |                  |             |             |
| ⊞ C          | Non Serialised Parts   | SP19-147Y      | Yellow Toner - SP1919      |           | Toners           | TOMP       |              |          |                    |          |            |                  |             |             |
| ⊞ C          | Non Serialised Parts   | SP19-147M      | Magenta toner - SP1919     |           | Toners           | TOM        |              |          |                    |          |            |                  |             |             |
| ⊞ C          | Non Serialised Parts   | 2020-147M      | Magenta toner SP2020       |           | Toners           | TOMP       |              |          |                    |          |            |                  |             |             |
| ⊞ C          | Non Serialised Parts   | 2020-147C      | Cyan toner SP2020          |           | Toners           | TOMP       |              |          |                    |          |            |                  |             |             |
| ⊞ C          | Non Serialised Parts   | 2020-147Y      | Yellow toner SP2020        |           | Toners           | TOMP       |              |          |                    |          |            |                  |             |             |
| ⊞ C          | Non Serialised Parts   | CL-100-965     | Cleaner                    |           | Stationery       | STCC U     |              |          |                    |          |            |                  |             |             |
| ΞA           | Serialised Equipment   | 1458-96523     | K147 Kyocera Colour Copier | K147      | Kyocera Mul      | MAKY       |              |          |                    |          |            |                  |             |             |
| ⊞ C          | Non Serialised Parts   | 147-888544     | K147 Black toner           |           | Toners           | TOMP       |              |          |                    |          |            |                  |             |             |
| ΞA           | Serialised Equipment   | KZN-122TFB     | Kruger ZN Fax Machine      | ZN122     | Hardware         | MAM        |              |          |                    |          |            |                  |             |             |
| ⊞ C          | Non Serialised Parts   | 12345ZN        | ZN Paper                   |           | Stationery       | STCC       |              |          |                    |          |            |                  |             |             |
| ⊞ C          | Non Serialised Parts   | 147-888741     | K147 Yellow Toner          |           | Toners           | TOMP       |              |          |                    |          |            |                  |             |             |
| ⊞ C          | Non Serialised Parts   | K147-888123    | K147 Magenta Toner         |           | Toners           | TOMP       |              |          |                    |          |            |                  |             |             |
| ⊞ C          | Non Serialised Parts   | K147-888478    | K147 Cyan Toner            |           | Toners           | TOMP       |              |          |                    |          |            |                  |             |             |
| ⊞ C          | Non Serialised Parts   | 9855632        | Air Freshner               |           | Stationery       | STCC       |              |          |                    |          |            |                  |             |             |
| ΞA           | Serialised Equipment   | SP19-123456    | SP19-12 Colour Copier      | SP19-12   | Hardware         | MAM        |              |          |                    |          |            |                  |             |             |
| ⊞ C          | Non Serialised Parts   | 12-098765      | SP 19-12 Black Toner       |           | Toners           | TOMP       |              |          |                    |          |            |                  |             |             |
| ⊞ C          | Non Serialised Parts   | 2020-147L      | SP2020 Clear Toner         |           | Toners           | TOMP       |              |          |                    |          |            |                  |             |             |
| ⊞ C          | Non Serialised Parts   | 102-7854       | Network cable              |           | Spare Parts      | SPMN       |              |          |                    |          |            |                  |             |             |
| ΞA           | Serialised Equipment   | SP204          | SP204 Colour Copier        | SP204     | Hardware         | MAM        |              |          |                    |          |            |                  |             |             |
| ΞA           | Serialised Equipment   | 204-147K       | SP204 Black Toner          |           | Toners           | TOMP       |              |          |                    |          |            |                  |             |             |
| ⊞ C          | Non Serialised Parts   | 204-147C       | SP204 Cyan Toner           |           | Toners           |            |              |          |                    |          |            |                  |             |             |
|              |                        |                |                            |           |                  | F          |              |          |                    | 2        |            |                  |             | +           |
| Open Windo   | ws 🔻                   |                |                            |           |                  |            |              |          |                    |          |            |                  | 01 Nov 20   | 18 🙏 //.    |

## PARTS DATA GRID

Add the details to the <u>References</u> frame as explained in the <u>Transfer C-Class</u> <u>Item to a Different Site Warehouse</u> process above.

#### QUANTITY

- 1. You will note that:
  - i. The *Quantity* field displays **0**. (Unlike C-Class items, where this field is initially populated with the entire amount of the items available in the selected warehouse bin).
  - ii. The *Average Unit Cost* field displays **0**.
- 2. Click in the *BatchSerialNo* field.

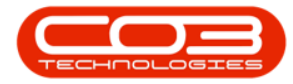

| Home          | *                |                            |                    | Stock Transfer | BDO: Version 2106     | 6 - Evample Co | 000300/               |              |                    | - 1        |      |
|---------------|------------------|----------------------------|--------------------|----------------|-----------------------|----------------|-----------------------|--------------|--------------------|------------|------|
| TION I        | Equipmont        | and Locations Contract     | Eesens and UD      | Townstory M    | biotoconco and Drain  | - Example Co   | turing Brockromo      | at Salas     | Consista Deporting | Littlition |      |
|               |                  | and Locations Contract     | Findinge drig fink | шиеноку и      | laintenance and Proje | us manurac     | turing Protorente     | in odies     | service Reporting  | y oundes - |      |
|               |                  |                            |                    |                |                       |                |                       |              |                    |            |      |
| ave Bad       | k Save Layou     | it                         |                    |                |                       |                |                       |              |                    |            |      |
| Process       | " Format         | 4                          |                    |                |                       |                |                       |              |                    |            |      |
| 100           |                  |                            |                    | Transfer Dat   | e 05 Nov 2018         | 11-27-16 P     | M *                   |              |                    |            |      |
| R             | eference Type    | Adhoc                      | -                  | Commente       | C  001107 2010        | 11.27.101      |                       |              |                    |            |      |
|               | Reference        | AM008001                   | -                  | l              |                       |                |                       |              |                    |            |      |
| Fin           | nal Warehouse    | CPT Main                   | ٩                  |                |                       |                |                       |              |                    |            |      |
|               | Requestor        | Abigail Milne              | • *                |                |                       |                |                       |              |                    |            |      |
| an a cal inco | honder have be a | name has these endourse    |                    | L              |                       |                |                       |              |                    | 1/         | - 12 |
| PartType      | PartCode         | PartDesr                   | Warahou seName     | RinName        | BatchSerialNo         | Quantity (     | Veragel InitCost      | DectMbceNar  | ne DestBinName     | Direction  | 1    |
| rui ci ypc    | T di teode       |                            | warenousewarie     | DERIVORING     | budhbenbino           | Quartery 7     | River age of interost | Destruiseria | Deschrivene        | Direction  |      |
| Ą             | SP2020           | SP2020 Sprint Colour Multi | Main Warehouse     | DBN-A1         |                       | 0.00           | 0.00                  | CPT Main     | Main Bin-1         | I          |      |
|               |                  |                            |                    |                |                       |                | -                     |              |                    |            |      |
|               |                  |                            |                    |                |                       |                | $\backslash$ /        |              |                    |            |      |
|               |                  |                            |                    |                | 2                     |                |                       |              |                    |            |      |

- An *ellipsis* button will be revealed. Click on this button to display the Select a batch//serial no. for this transfer pop up screen.
- 2. You will see that you will only be able to select **1** (Quantity) item at a time.
- 3. As this is an **A** or **B-Class item**, you will see that this screen lists the **Serial Nos**.

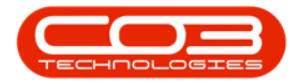

|        |                |                                                                                                    |                                                                                                    | Stock Tran                                                                                                    | sfer - BPO: Vers                                                                                                    | sion 2.1.0.66 ·                                                         | Example C | Company              |             |                   | - 0           |
|--------|----------------|----------------------------------------------------------------------------------------------------|----------------------------------------------------------------------------------------------------|----------------------------------------------------------------------------------------------------|----------------------------------------------------------------------------------------------------|-------------------------------------------------------------------------|-----------|----------------------|-------------|-------------------|---------------|
| Hom    | me Equipment   | and Locations Contract                                                                                                    | Finance and H                                                                                                    | R Inventory                                                                                                    | Maintenanc                                                                                                    | e and Projects                                                          | Manufa    | acturing Procurement | nt Sales    | Service Reporting | Utilities — d |
|        | 5              |                                                                                                    |                                                                                                    |                                                                                                    |                                                                                                    |                                                                         |           |                      |             |                   |               |
| e Bac  | ck Save Lavo   | it i                                                                                                    |                                                                                                    |                                                                                                    |                                                                                                    |                                                                         |           |                      |             |                   |               |
|        | Stre Layou     |                                                                                                    |                                                                                                    |                                                                                                    |                                                                                                    |                                                                         |           |                      |             |                   |               |
| ocess  | ⊿ Format       | 4                                                                                                    |                                                                                                    |                                                                                                    |                                                                                                    |                                                                         |           |                      |             |                   |               |
| P      | eference Type  | Adhor                                                                                                    | •                                                                                                    | Transfe                                                                                                    | r Date 05 Nov                                                                                                    | 2018 -                                                                  | 11:27:16  | PM 🗘                 |             |                   |               |
|        | D-family pe    | AM000001                                                                                                    |                                                                                                    | Comme                                                                                                    | nts                                                                                                    |                                                                         |           |                      |             |                   |               |
|        | Reference      | AM008001                                                                                                    |                                                                                                    |                                                                                                    |                                                                                                    |                                                                         |           |                      |             |                   |               |
| Fir    | inal Warehouse | CPT Main                                                                                                    | Q                                                                                                    |                                                                                                    |                                                                                                    |                                                                         |           |                      |             |                   |               |
|        | Requestor      | Abigail Milne                                                                                                    | • •                                                                                                    |                                                                                                    |                                                                                                    |                                                                         |           |                      |             |                   |               |
|        |                |                                                                                                    |                                                                                                    |                                                                                                    |                                                                                                    |                                                                         |           |                      |             |                   | ///           |
|        |                |                                                                                                    |                                                                                                    |                                                                                                    |                                                                                                    |                                                                         |           |                      |             |                   |               |
| rtType | PartCode       | PartDesc                                                                                                    | WarehouseN                                                                                                    | lame BinNa                                                                                                    | me Batch                                                                                                    | SerialNo O                                                              | antity    | AverageUnitCost      | DestWhseNam | e DestBinName     | Direction     |
|        |                |                                                                                                    |                                                                                                    |                                                                                                    |                                                                                                    |                                                                         |           |                      |             |                   |               |
|        |                |                                                                                                    |                                                                                                    |                                                                                                    |                                                                                                    | _                                                                       |           |                      |             |                   |               |
|        | SP2020         | SP2020 Sprint Colour Multi.                                                                                                    | Main Wareho                                                                                                    | buse DBN-                                                                                                    | 2                                                                                                    | -                                                                       | 0.00      | 0.00                 | CPT Main    | Main Bin-1        | Ī             |
|        | SP2020         | SP2020 Sprint Colour Multi.                                                                                                    | Main Wareho<br>erial no. for th<br>ve Layout                                                                                                    | ouse DBN-<br>nis transfer                                                                                                    | 2                                                                                                    | -                                                                       | 0.00      | 0.00                 | CPT Main    | Main Bin-1        | I             |
|        | SP2020         | SP2020 Sprint Colour Multi.                                                                                                    | Main Wareho                                                                                                    | buse DBN-<br>his transfer                                                                                                    | 2                                                                                                    | -                                                                       | 0.00      | 0.00                 | CPT Main    | Main Bin-1        | I             |
|        | SP2020         | SP 2020 Sprint Colour Multa<br>SP 2020 Sprint Colour Multa<br>Home<br>Colour Back<br>Process<br>FR<br>Colourn header h<br>Senallyo                                                                                                    | Main Wareho<br>Main Wareho<br>Ve Layout<br>ormat<br>BinName                                                                                                    | buse DBN-<br>his transfer<br>that column<br>Quantity                                                                               | A1 1                                                                                                    | F D<br>Status                                                           | 0.00      | 0.00                 | CPT Main    | Main Bin-1        | I             |
|        | SP2020         | SP 2020 Sprint Colour Mults                                                                                                    | Main Wareho                                                                                                    | that column                                                                                                    | 2<br>Cost                                                                                                    | Status                                                                  | 0.00      | 0.00                 | CPT Main    | Main Bin-1        | 1             |
|        | SP2020         | SP2020 Sprint Colour Multi.                                                                                                    | Main Wareho<br>ernal no. for the<br>ve Layout<br>ormat<br>BinName<br>DBN-A1<br>DBN-A1                                                                                                    | buse DBN-<br>his transfer                                                                                                    | A1 1<br>2<br>Cost<br>4 500.00<br>4 500.00                                                                                                    | Status<br>A<br>A                                                        | 0.00      | 0.00                 | CPT Main    | Main Bin-1        | 1             |
|        | SP 2020        | SP2020 Sprint Colour Multi:<br>SP2020 Sprint Colour Multi:<br>Home<br>Ok Back Sa<br>Process F<br>SenalNo<br>Variation Colourn header h<br>SenalNo<br>Variation Colourn header h<br>SenalNo<br>Variation Colourn h<br>SenalNo<br>Variation Colourn h<br>SenalNo<br>Variation Colourn h<br>SenalNo<br>Variation Colourn h<br>SenalNo<br>Variation Colourn h<br>SenalNo<br>Variation Colourn h<br>SenalNo<br>Variation Colourn h<br>SenalNo<br>Variation Colourn h<br>SenalNo<br>Variation Colourn h<br>SenalNo<br>Variation Colourn h<br>SenalNo<br>Variation Colourn h<br>SenalNo<br>Variation Colourn h<br>SenalNo<br>Variation Colourn h<br>SenalNo<br>Variat                                                                                                    | Main Warehouter<br>Main Warehouter<br>We Layout<br>ormat<br>BinName<br>BinName<br>DBN-A1<br>DBN-A1<br>DBN-A1                                                                                                    | that column                                                                                                    | A1 1<br>2<br>Cost<br>4 500.00<br>4 500.00                                                                                                    | Status<br>A<br>A<br>A                                                   | 0.00      | 0.00                 | CPT Main    | Main Bin-1        | 1             |
|        | SP2020         | SP2020 Sprint Colour Multi:<br>SP2020 Sprint Colour Multi:<br>Home<br>Select a batch //s<br>Home<br>Select a batch //s<br>Home<br>Select a batch //s<br>Process<br>F<br>SerialNo<br>SerialNo | Main Warehover<br>Main Warehover<br>We Layout<br>We Layout<br>We Layout<br>BinName<br>DBN-A1<br>DBN-A1<br>DBN-A1<br>DBN-A1<br>DBN-A1                                                                                                    | buse DBN-<br>iis transfer<br>that coll each<br>Quantity<br>1<br>1<br>1<br>1                                                        | A1 1<br>Cost<br>4 500.00<br>4 500.00<br>4 500.00<br>1 500.00                                                                                                    | Status<br>A<br>A<br>A<br>A<br>A                                         | 0.00      | 0.00                 | CPT Main    | Main Bin-1        | I             |
|        | SP 2020        | SP 2020 Sprint Colour Multa<br>SP 2020 Sprint Colour Multa<br>Home<br>Ok Back Se<br>Process → Pr<br>SenalNo<br>V avi1234<br>AB999012<br>AB999015<br>AB999016                                                                                                    | Main Wareho<br>eraal no. for th<br>erayout<br>ormat J<br>BinName<br>BinName<br>BinName<br>BinName<br>BinNama<br>BinNama<br>BinNama                                                                                                    | that column<br>Quantity                                                                                                    | A1 1<br>Cost<br>4 500.00<br>4 500.00<br>4 500.00<br>4 500.00<br>4 500.00                                                                                                    | Status<br>A<br>A<br>A<br>A<br>A<br>A                                    |           | 0.00                 | CPT Main    | Main Bin-1        | Ĩ             |
|        | SP 2020        | SP 2020 Sprint Colour Mults.<br>→ Select a batch//s<br>→ Gr & General Select a batch//s<br>→ Gr & General Select a batch//s<br>→ General Select a batch//s<br>→ General Select a batch//s<br>→                                                                                                    | Main Wareho<br>we Layout<br>primat J<br>BinName<br>DBN-A1<br>DBN-A1<br>DBN-A1<br>DBN-A1<br>DBN-A1                                                                                                    | that column I                                                                                                    | A1 1<br>Cost<br>4 500.00<br>4 500.00<br>4 500.00<br>4 500.00<br>4 500.00                                                                                                    | Status<br>A<br>A<br>A<br>A<br>A<br>A<br>A                               |           | 0.00                 | CPT Main    | Main Bin-1        | 1             |
|        | SP 2020        | SP2020 Sprint Colour Multi.<br>SP2020 Sprint Colour Multi.<br>Home<br>Ok Back Sa<br>Process F<br>SerialNo<br>V<br>aw1234<br>A8999012<br>A8999015<br>A8999016<br>A8999017<br>A8999018                                                                                                    | Main Wareho                                                                                                    | that column<br>Quantity<br>Quantity<br>1<br>1<br>1<br>1<br>1<br>1<br>1<br>1<br>1<br>1<br>1<br>1                                    | A1 1<br>Cost<br>4 500.00<br>4 500.00<br>4 500.00<br>4 500.00<br>4 500.00<br>4 500.00<br>1 500.00<br>1 50 | Status<br>A<br>A<br>A<br>A<br>A<br>A<br>A<br>A<br>A<br>A<br>A           |           | 0.00                 | CPT Main    | Main Bin-1        | 1             |
|        | SP2020         | SP2020 Sprint Colour Multi.                                                                                                    | Main Wareho<br>we Layout<br>sometime to group by<br>BinName<br>DBN-A1<br>DBN-A1<br>DBN-A1<br>DBN-A1<br>DBN-A1<br>DBN-A1<br>DBN-A1<br>DBN-A1<br>DBN-A1<br>DBN-A1                                                                                                    | that column<br>Quantity<br>Quantity<br>1<br>1<br>1<br>1<br>1<br>1<br>1<br>1<br>1<br>1<br>1<br>1<br>1<br>1<br>1<br>1<br>1<br>1<br>1 | A1 1<br>Cost<br>4 500.00<br>4 500.00<br>4 500.00<br>4 500.00<br>4 500.00<br>4 500.00<br>4 500.00<br>4 500.00                                                                                                    | Status<br>A<br>A<br>A<br>A<br>A<br>A<br>A<br>A<br>A<br>A<br>A           |           | 0.00                 | CPT Main    | Main Bin-1        | 1             |
|        | SP 2020        | SP2020 Sprint Colour Multa<br>→ Select a batch / /s<br>→ General Colour Multa<br>→ General Colour Multa<br>→ Back Se<br>→ Colourn header h<br>SenalNo<br>→ avi234<br>A8999012<br>A8999015<br>A8999015<br>A8999015<br>A8999019<br>A8999019                                                                                                    | Main Wareho<br>we cayout<br>mat<br>BinName<br>BinName<br>Bin | that column<br>Quantity<br>1<br>1<br>1<br>1<br>1<br>1<br>1<br>1<br>1<br>1<br>1<br>1<br>1<br>1<br>1<br>1<br>1<br>1<br>1             | A1 1<br>Cost<br>4 500.00<br>4 500.00<br>4 50 | Status<br>A<br>A<br>A<br>A<br>A<br>A<br>A<br>A<br>A<br>A<br>A<br>A<br>A |           | 0.00                 | CPT Main    | Main Bin-1        | Ĩ             |

#### **SELECT ITEM TO TRANSFER**

- Click on the *row selector* in front of the *item* you wish to transfer.
- Click on Ok.

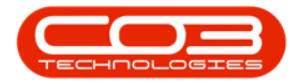

|       |         |             |                                                           |                                                                                                    |                                                                                                    | Sto                                                                                                    | OCK ITANS                        | Jei - Bro. veis                                                                                      | 51011 2.1.0.                                                       | bb - Example C  | .ompany             |             |               |                |      |
|-------|---------|-------------|-----------------------------------------------------------|----------------------------------------------------------------------------------------------------|----------------------------------------------------------------------------------------------------|----------------------------------------------------------------------------------------------------|----------------------------------|----------------------------------------------------------------------------------------------------|--------------------------------------------------------------------|-----------------|---------------------|-------------|---------------|----------------|------|
|       | Home    | Equipment a | ind Locatio                                               | ns Contract                                                                                                    | Finance an                                                                                                    | nd HR Ir                                                                                                    | inventory                        | Maintenanc                                                                                           | e and Proj                                                         | ects Manufa     | acturing Procuremer | nt Sales    | Service Repor | ting Utilities | - 8  |
|       |         | en          |                                                           |                                                                                                    |                                                                                                    |                                                                                                    |                                  |                                                                                                    |                                                                    |                 |                     |             |               |                |      |
|       | Back    | Save Lavou  |                                                           |                                                                                                    |                                                                                                    |                                                                                                    |                                  |                                                                                                    |                                                                    |                 |                     |             |               |                |      |
|       | Daux    | Save Layou  |                                                           |                                                                                                    |                                                                                                    |                                                                                                    |                                  |                                                                                                    |                                                                    |                 |                     |             |               |                |      |
| ocess | S a     | Format      |                                                           |                                                                                                    |                                                                                                    |                                                                                                    |                                  |                                                                                                    |                                                                    |                 |                     |             |               |                |      |
|       | Pefe    | Type        | Adhor                                                     |                                                                                                    |                                                                                                    |                                                                                                    | Transfer                         | Date 05 Nov                                                                                          | / 2018                                                             | • 11:27:16      | PM 💲                |             |               |                |      |
|       | Refer   | rence type  | AGHOL                                                     |                                                                                                    |                                                                                                    |                                                                                                    | Commer                           | te                                                                                                   |                                                                    |                 |                     |             |               |                |      |
|       |         | Reference   | AM00800                                                   | 1                                                                                                    |                                                                                                    | *                                                                                                    | Commen                           | LS .                                                                                                 |                                                                    |                 |                     |             |               |                |      |
|       | Final V | Warehouse   | CPT Main                                                  |                                                                                                    | Q                                                                                                    |                                                                                                    |                                  |                                                                                                    |                                                                    |                 |                     |             |               |                |      |
|       |         | Requestor   | Abigail Mile                                              | ne                                                                                                    | •                                                                                                    | *                                                                                                    |                                  |                                                                                                    |                                                                    |                 |                     |             |               |                |      |
|       |         |             |                                                           |                                                                                                    |                                                                                                    |                                                                                                    |                                  |                                                                                                    |                                                                    |                 |                     |             |               |                |      |
|       |         |             |                                                           |                                                                                                    |                                                                                                    |                                                                                                    |                                  |                                                                                                    |                                                                    |                 |                     |             |               |                |      |
| rtTyp | pe      | PartCode    | PartDesr                                                  | c                                                                                                    | Warehou                                                                                                    | useName                                                                                                    | BinNar                           | ne Batch                                                                                             | SerialNo                                                           | Quantity        | AverageUnitCost     | DestWhseNam | e DestBinNam  | e Direct       | tion |
|       |         |             |                                                           |                                                                                                    |                                                                                                    |                                                                                                    |                                  |                                                                                                    |                                                                    |                 | -                   |             |               |                |      |
|       |         |             |                                                           |                                                                                                    |                                                                                                    |                                                                                                    |                                  |                                                                                                    |                                                                    |                 |                     |             |               |                |      |
|       |         | SP2020      | SP2020 :                                                  | Sprint Colour Multi                                                                                                    | , Main War                                                                                                    | rehouse                                                                                                    | DBN-A                            | 1                                                                                                    | •••                                                                | 0.00            | 0.00                | CPT Main    | Main Bin-1    | I              | _    |
|       |         | SP2020      | SP2020                                                    | Sprint Colour Multi.                                                                                                    | erial no. fo                                                                                                    | rehouse<br>In this tran                                                                                                    | DBN-A                            | .1                                                                                                   | [                                                                  | 0.00<br>X       | 0.00                | CPT Main    | Main Bin-1    | I              |      |
|       |         | SP2020      | SP2020 :<br>Ho<br>Ok<br>Pr                                | Sprint Colour Multi.<br>elect a batch//s.<br>me<br>Back Sav<br>occess Fo                                                                                                    | erial no. fo                                                                                                    | rehouse<br>In this tran                                                                                                    | DBN-A                            | .1                                                                                                   |                                                                    | 0.00<br>X       | 0.00                | CPT Main    | Main Bin-1    | I              |      |
|       |         | SP2020      | SP2020 :                                                  | Sprint Colour Multi.                                                                                                    | Main War<br>erial no. fo<br>e Layout<br>mat                                                                                                    | rehouse<br>or this tran                                                                                                    | DBN-A                            |                                                                                                    |                                                                    | 0.00            | 0.00                | CPT Main    | Main bin-1    | I              |      |
|       |         | SP2020      | SP2020 :<br>How<br>Ok<br>Drag                             | Sprint Colour Multi.<br>elect a batch//s<br>Back<br>sav<br>occess Fo<br>a column header he<br>stalNo                                                                                                    | Main Wa<br>erial no. fo<br>e Layout<br>mat                                                                                                    | by that col                                                                                                    | DBIN-A<br>Insfer                 | Cost                                                                                                 | Status                                                             | 0.00            | 0.00                | CPT Main    | Main bin-1    | Ι              |      |
|       |         | SP2020      | SP2020 :<br>Ho<br>Ok<br>Pr<br>Drag<br>Se<br>?             | Sprint Colour Multi.<br>elect a batch//s<br>me<br>Back<br>Back<br>Sav<br>ocess a Fo<br>a column header he<br>rialNo                                                                                                    | Main War<br>erial no. fo<br>e Layout<br>mat<br>BinName<br>DBN-A1                                                                                                    | rehouse<br>or this tran                                                                                                    | DBN-A                            | Cost 4 500.00                                                                                        | Status                                                             | 0.00            | 0.00                | CPT Main    | Main bin-1    | Γ              |      |
|       |         | SP2020      | SP2020 :<br>Ho<br>Ok<br>Pr<br>Drag<br>Se<br>Q<br>aw       | Sprint Colour Multi.<br>elect a batch//s<br>me<br>Back Sav<br>ocess Fo<br>a column header he<br>rialNo<br>1234<br>1999012                                                                                              | Main War<br>erial no. fo<br>e Layout<br>mat<br>BinName<br>DBN-A1<br>DBN-A1                                                                                                    | rehouse<br>in this tran                                                                                                    | DBN-A<br>nsfer<br>lumn<br>antity | Cost<br>4 500.00<br>4 500.00                                                                         | Status                                                             | X               | 0.00                | CPT Main    | Main bin-1    | Γ              |      |
|       |         | SP2020      | SP2020 :<br>Ho<br>Ok<br>Pr<br>Drag<br>Se<br>?<br>aw<br>AA | Sprint Colour Multi.<br>elect a batch//s<br>me<br>Back Sav<br>ocess a Fo<br>a column header h<br>rialNo<br>v1234<br>1999012                                                                                            | Main Wa<br>erial no. fo<br>e Layout<br>mat 4<br>BinName<br>DBN-A1<br>DBN-A1<br>DBN-A1                                                                                            | rehouse<br>or this tran                                                                                                    | DBN-A<br>Insfer                  | L1<br>Cost<br>4 500.00<br>4 500.00<br>4 500.00                                                       | Status<br>A<br>A<br>A                                              |                 | 0.00                | CPT Main    | Main bin-1    | I              |      |
|       |         | SP2020      | SP2020                                                    | Sprint Colour Multi.<br>elect a batch//s<br>me<br>Back Sav<br>scess Fo<br>a column header he<br>rialNo<br>v1234<br>1999012<br>1999013                                                                                  | Main Wa<br>erial no. fo<br>e Layout<br>mat 4<br>BinName<br>DBN-A1<br>DBN-A1<br>DBN-A1<br>DBN-A1                                                                                  | rehouse<br>or this tran                                                                                                    | DBN-A<br>Insfer                  | Cost<br>4 500.00<br>4 500.00<br>4 500.00                                                             | Status<br>A<br>A<br>A<br>A                                         | 0.00<br>X       | 0.00                | CPT Main    | Main sin-1    | I              |      |
|       |         | SP2020      | SP2020                                                    | Sprint Colour Multi,<br>elect a batch//s<br>me<br>Back Sav<br>occess Fo<br>a column header he<br>stralNo<br>v1234<br>1999012<br>1999015<br>1999016                                                                     | Main War<br>erial no. fo<br>e Layout<br>mat<br>BinName<br>DBN-A1<br>DBN-A1<br>DBN-A1<br>DBN-A1<br>DBN-A1<br>DBN-A1<br>DBN-A1                                                     | rehouse<br>or this tran                                                                                                    | DBIN-A<br>Insfer                 | L1<br>Cost<br>4 500.00<br>4 500.00<br>4 500.00<br>4 500.00                                           | Status<br>A<br>A<br>A<br>A<br>A<br>A<br>A                          | 0.00<br>        | 0.00                | CPT Main    | Man sm-1      | T              |      |
|       |         | SP2020      | SP2020                                                    | Sprint Colour Multi.<br>elect a batch//s<br>me<br>Back<br>occess<br>a column header h<br>rialNo<br>v1234<br>1999015<br>1999015<br>1999015                                                                              | Main War<br>erial no. fo<br>e Layout<br>mat<br>BinName<br>DBN-A1<br>DBN-A1<br>DBN-A1<br>DBN-A1<br>DBN-A1<br>DBN-A1                                                               | by that col                                                                                                    | JBN-A<br>Insfer                  | Cost<br>4 500.00<br>4 500.00<br>4 500.00<br>4 500.00<br>4 500.00                                     | Status<br>A<br>A<br>A<br>A<br>A<br>A<br>A<br>A<br>A                | 0.00<br>        | 0.00                | CPT Main    | Main sin-1    | I              |      |
| A     |         | SP2020      | SP2020                                                    | Sprint Colour Multi,<br>elect a batch//s<br>me<br>Back Sav<br>ocess a Fo<br>a column header h<br>rialNo<br>v1234<br>3999012<br>1999015<br>1999016<br>1999017<br>1999018                                                | Main War<br>erial no. fo<br>e Layout<br>mat<br>BinName<br>DBN-A1<br>DBN-A1<br>DBN-A1<br>DBN-A1<br>DBN-A1<br>DBN-A1<br>DBN-A1<br>DBN-A1<br>DBN-A1                                 | ehouse                                                                                                    | DBN-A<br>Insfer                  | L1<br>Cost<br>4 500.00<br>4 500.00<br>4 500.00<br>4 500.00<br>4 500.00<br>4 500.00                   | Status<br>A<br>A<br>A<br>A<br>A<br>A<br>A<br>A<br>A<br>A           | 0.00<br>        | 0.00                | CPT Main    | Main sin-1    | I              |      |
| A     |         | SP2020      | SP2020                                                    | Sprint Colour Multi.<br>elect a batch//s<br>me<br>Back<br>Sav<br>ocess J Fo<br>a column header he<br>rialNo<br>v1234<br>3999012<br>3999013<br>1999016<br>1999017<br>1999018<br>1999019                                 | Main War<br>erial no. fo<br>e Layout<br>mat<br>DBN-A1<br>DBN-A1<br>DBN-A1<br>DBN-A1<br>DBN-A1<br>DBN-A1<br>DBN-A1<br>DBN-A1<br>DBN-A1                                            | ehouse                                                                                                    | DBN-A<br>Insfer                  | L1<br>Cost<br>4 500.00<br>4 500.00<br>4 500.00<br>4 500.00<br>4 500.00<br>4 500.00<br>4 500.00       | Status<br>A<br>A<br>A<br>A<br>A<br>A<br>A<br>A<br>A<br>A<br>A<br>A | 0.00<br>- • • × | 0.00                | CPT Main    | Main bin-1    | I              |      |
| A     |         | SP2020      | SP2020                                                    | Sprint Colour Multi.<br>elect a batch//s<br>me<br>Back<br>Sav<br>Cocess Fo<br>Back<br>Sav<br>Fo<br>a column header he<br>erialNo<br>#1234<br>3999012<br>3999013<br>3999013<br>3999015<br>1999017<br>1999018<br>1999019 | Main Wai<br>erial no. fo<br>e Layout<br>mat 4<br>binName<br>DBN-A1<br>DBN-A1<br>DBN-A1<br>DBN-A1<br>DBN-A1<br>DBN-A1<br>DBN-A1<br>DBN-A1<br>DBN-A1<br>DBN-A1<br>DBN-A1<br>DBN-A1 | rehouse<br>in this trans<br>is by that color<br>Que<br>Que<br>is by that color<br>Que<br>is by that color<br>Que<br>Que<br>Que<br>Que<br>Que<br>Que<br>Que<br>Que<br>Que<br>Que | DBN-A<br>Insfer                  | Cost<br>4 500.00<br>4 500.00<br>4 500.00<br>4 500.00<br>4 500.00<br>4 500.00<br>4 500.00<br>4 500.00 | Status<br>A<br>A<br>A<br>A<br>A<br>A<br>A<br>A<br>A<br>A<br>A<br>A |                 | 0.00                | CPT Main    | Main sin-1    | T              |      |

• The *Quantity* field will now populate with **1** (only 1 A or B-Class item can be selected at a time) and the *Average Unit Cost* field will now populate according to the cost of the selected serial no.

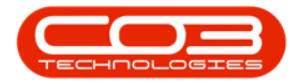

|               |                                 |                            |              | Sto   | ock Transfer - B | PO: Version 2.1. | 0.66 - Example ( | Company              |             |            |             | - 🗆         | > |
|---------------|---------------------------------|----------------------------|--------------|-------|------------------|------------------|------------------|----------------------|-------------|------------|-------------|-------------|---|
| Home          | Equipment a                     | and Locations Contract     | Finance and  | HR In | nventory Ma      | intenance and Pr | ojects Manuf     | acturing Procurement | nt Sales    | Service R  | leporting L | Jtilities — | 8 |
|               | 5                               |                            |              |       |                  |                  |                  |                      |             |            |             |             |   |
| ave Back      | SaveLayou                       | .t                         |              |       |                  |                  |                  |                      |             |            |             |             |   |
| ave block     | Save cayou                      |                            |              |       |                  |                  |                  |                      |             |            |             |             |   |
| Process       | " Format                        | 4                          |              |       |                  |                  |                  |                      |             |            |             |             |   |
| Ref           | ference Type                    | Adhoc                      | •            | 1     | Transfer Date    | 05 Nov 2018      | ▼ 11:27:10       | 5 PM 🗘               |             |            |             |             |   |
|               | Reference                       | AM008001                   |              | E.    | Comments         |                  |                  |                      |             |            |             |             |   |
| Fina          | al Warehouse                    | CPT Main                   | م            |       |                  |                  |                  |                      |             |            |             |             |   |
|               | Requestor                       | Abigail Milne              | •            | n     |                  |                  |                  |                      |             |            |             |             |   |
|               |                                 |                            |              |       |                  |                  |                  |                      |             |            |             |             |   |
| ig a column h | neader her <mark>e to</mark> gr | roup by that column        |              | Lin   |                  |                  |                  |                      |             |            |             | 11          |   |
| PartType      | PartCode                        | PartDesc                   | Warehouse    | eName | BinName          | BatchSerialNo    | Quantity         | AverageUnitCost      | DestWhseNar | ne DestBin | nName       | Direction   |   |
|               |                                 |                            |              |       |                  |                  |                  |                      |             |            |             |             |   |
| A             | SP2020                          | SP2020 Sprint Colour Multi | . Main Wareh | house | DBN-A1           | AB999012 ·       | - 1.00           | 4 500.00             | CPT Main    | Main Bir   | in-1        | I           |   |
|               |                                 |                            |              |       |                  |                  |                  |                      |             |            |             |             |   |
|               |                                 |                            |              |       |                  |                  |                  |                      |             |            |             |             |   |

#### **SELECT DESTINATION BIN**

- If not already populated (if, for example there is more than 1 bin in the destination warehouse) then select the *Destination Bin* name at this point.
- 2. Click on Save.

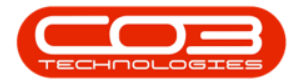

|          | Ŧ                   |                |                            |             | St     | ock Transfer - BF | O: Version 2.  | 1.0.6 | i6 - Example C | Company            |             |         |            | =:        |       |       |
|----------|---------------------|----------------|----------------------------|-------------|--------|-------------------|----------------|-------|----------------|--------------------|-------------|---------|------------|-----------|-------|-------|
| 0        | Home                | Equipment a    | and Locations Contract     | Finance and | d HR I | nventory Mair     | itenance and P | roje  | cts Manufa     | acturing Procureme | nt Sales    | Service | Reporting  | Utilities | -     | 8     |
| H        |                     | 2              |                            |             |        |                   |                |       |                |                    |             |         |            |           |       |       |
| Save     | Back                | Save Layou     | ıt                         |             |        |                   |                |       |                |                    |             |         |            |           |       |       |
| Proce    | SS J                | Format         |                            |             |        |                   |                |       |                |                    |             |         |            |           |       |       |
|          |                     | -h.            |                            |             |        |                   |                |       |                |                    |             |         |            |           |       |       |
|          | Refe                | erence Type    | Adhoc                      | -           |        | Transfer Date     | 05 Nov 2018    | - 23  | • 11:27:16     | PM 🗘               |             |         |            |           |       |       |
|          |                     | Reference      | AM008001                   |             | *      | Comments          |                |       |                |                    |             |         |            |           |       |       |
|          | Final               | Warehouse      | CPT Main                   | م           |        |                   |                |       |                |                    |             |         |            |           |       |       |
|          |                     | Requestor      | Abigail Milne              | •           | *      |                   |                |       |                |                    |             |         |            |           |       |       |
| )rao a c | olumn he            | ader here to o | roup by that column        |             |        |                   |                |       |                |                    |             |         |            |           | 6     | 1.7   |
| PartT    | ype                 | PartCode       | PartDesc                   | Warehous    | seName | BinName           | BatchSerialN   | D     | Quantity       | AverageUnitCost    | DestWhseNar | ne De   | estBinName | Dire      | ction |       |
|          |                     |                |                            |             |        |                   |                |       |                |                    |             | _       |            | _         |       |       |
| A        | _                   | SP2020         | SP2020 Sprint Colour Multi | , Main Ware | ehouse | DBN-A1            | AB999012       |       | 1.00           | 4 500.00           | CPT Main    | Ma      | ain Bin-1  | I         |       | _     |
|          |                     |                |                            |             |        |                   |                |       |                |                    | 1           |         | 1          | 1         |       |       |
|          |                     |                |                            |             |        |                   |                |       |                |                    |             | 1       | /          |           |       |       |
|          |                     |                |                            |             |        |                   |                |       |                |                    |             |         |            |           |       |       |
|          |                     |                |                            |             |        |                   |                |       |                |                    |             | /       |            |           |       |       |
|          |                     |                |                            |             |        |                   |                |       |                |                    |             | 1       |            |           |       |       |
|          |                     |                |                            |             |        |                   |                |       |                |                    |             |         |            |           |       |       |
|          |                     |                |                            |             |        |                   |                |       |                |                    |             |         |            |           |       |       |
|          |                     |                |                            |             |        |                   |                |       |                |                    |             |         |            |           |       |       |
|          |                     |                |                            |             |        |                   |                |       |                |                    |             |         |            |           |       |       |
|          |                     |                |                            |             |        |                   |                |       |                |                    |             |         |            |           |       |       |
|          |                     |                |                            |             |        |                   |                |       |                |                    |             |         |            |           |       |       |
|          |                     |                |                            |             |        |                   |                |       |                |                    |             |         |            |           |       |       |
|          |                     |                |                            |             |        |                   |                |       |                |                    |             |         |            |           |       |       |
|          |                     |                |                            |             |        |                   |                |       |                |                    |             |         |            |           |       |       |
|          |                     |                |                            |             |        |                   |                |       |                |                    |             |         |            |           |       |       |
|          |                     |                |                            |             |        |                   |                |       |                |                    |             |         |            |           |       |       |
|          |                     |                |                            |             |        |                   |                |       |                |                    |             |         |            |           |       |       |
|          |                     |                |                            |             |        |                   |                |       |                |                    |             |         |            |           |       |       |
|          |                     |                |                            |             |        |                   |                |       |                |                    |             | Tot     | al         |           | 4     | 500.0 |
| Don M    | indows <del>*</del> |                |                            |             |        |                   |                |       |                |                    |             |         |            | 01 Nov    | 2018  |       |

- A *Part Transfer Processing* message box will pop up informing you that;
  - Part Transfer No. [] saved successfully.
- Click on OK.

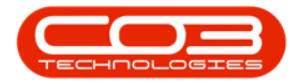

| Image: Buginent and Locations       Contract       Finance and HR       Inventory       Maintenance and Projects       Manufacturing       Procurement       Sales       Service       Reporting       Utilities       —       Image: Sales       Service       Reporting       Utilities       —       Image: Sales       Service       Reporting       Utilities       —       Image: Sales       Service       Reporting       Utilities       —       Image: Sales       Service       Reporting       Utilities       —       Image: Sales       Service       Reporting       Utilities       —       Image: Sales       Service       Reporting       Utilities       —       Image: Sales       Service       Reporting       Utilities       —       Image: Sales       Image: Sales       Service       Reporting       Utilities       —       Image: Sales       Service       Reporting       Utilities       —       Image: Sales       Image: Sales       Service       Reporting       Image: Sales       Image: Sales </th <th></th> <th></th> <th></th> <th></th> <th></th> <th>Sto</th> <th>ock Transfer - Bl</th> <th>PO: Version 2.</th> <th>.0.6</th> <th>5 - Example C</th> <th>Company</th> <th></th> <th></th> <th>-</th> <th></th> <th></th>                                                                                                    |                                                                                                    |              |                 |                            |             | Sto   | ock Transfer - Bl | PO: Version 2. | .0.6  | 5 - Example C | Company              |              |                  | -         |       |   |
|----------------------------------------------------------------------------------------------------|----------------------------------------------------------------------------------------------------|--------------|-----------------|----------------------------|-------------|-------|-------------------|----------------|-------|---------------|----------------------|--------------|------------------|-----------|-------|---|
| Reference Type       Adnoc       Image: Commentation of the commentation of the commentation of t                                                                                                    |                                                                                                    | Home         | Equipment a     | and Locations Contract     | Finance and | HR Ir | iventory Mai      | ntenance and P | rojec | ts Manufa     | acturing Procurement | nt Sales Se  | ervice Reporting | Utilities | -     | 8 |
| Reference Type       Adhoc       Image: Comments         Reference Type       Adhoc       Image: Comments         Reference AM008001       Image: Comments       Comments         Requestor Abigal Mine       Image: Comments       Comments         Records Phere to group by that column       Image: Comments       Image: Comments         a column header here to group by that column       Image: Column Adia Adia Adia Adia Adia Adia Adia Adia                                                                                                    |                                                                                                    | -            | 2               |                            |             |       |                   |                |       |               |                      |              |                  |           |       |   |
| rocess       Format         Reference Type       Adhoc         Reference       AM008001         Final Warehouse       CPT Main         Requestor       Abigal Mine         *       Comments         Construction       Comments         a column header here to group by that column         artType       PartCode         PartDode       Varehousehame         BinName       Dath/SecleralNo         Quantity       AverageUnitCost         DestWinseName       Derection         SP2020       Sprint Colour Mult       Main Warehouse         DBH-A1       AB999012       1.00       4 5000       CPT Main         Main Bin-1       I       I       I         Fart Transfer Processing       Image: Part Transfer No. TR00000374 saved successfully                                                                                                    |                                                                                                    | we Back      | Save Layou      | it                         |             |       |                   |                |       |               |                      |              |                  |           |       |   |
| Reference Type Adhoc   Reference AM008001   Final Warehouse OPT Main   Part Code PartDesc   Warehouse DBN-A1   Ag999012   Part Transfer Processing     Image: Construction of the construction of the construction of t                                                                                                    | Reference Type       Addocs         Reference Type       Addocs         Requestor       Addocs         Requestor       Agaid Mine         **       **         **       **         **       **         **       **         **       **         **       **         **       **         **       **         **       **         **       **         **       **         **       **         **       **         **       **         **       **         **       **         **       **         **       **         **       **         **       **         **       **         **       **         **       **         **       **         **       **         **       **         **       **         **       **         **       **         **       **         **       **         **       ** </td <td>Process</td> <td>Eormat</td> <td></td> <td></td> <td></td> <td></td> <td></td> <td></td> <td></td> <td></td> <td></td> <td></td> <td></td> <td></td> <td></td>                                                                                                    | Process      | Eormat          |                            |             |       |                   |                |       |               |                      |              |                  |           |       |   |
| Reference Type       Adhoc       Interference       AM008001       Interference       AM008001       Interference       Interference       AM008001       Interference       Interference <td>Reference Type       Mole       Interference Type       Mole Comments         Requestor       Mole Comments       Interference Type       Mole Comments         Part Band Mare       Interference Type       Mole Comments       DestWheeMane       DestWheeMane         Part Desc       Warehouse       BinName       BathSeinäNo       Quantity       AverageUnitCost       DestWheeMane       DestWheeMane       <td< td=""><td></td><td></td><td></td><td></td><td></td><td></td><td>-</td><td></td><td>-00</td><td></td><td></td><td></td><td></td><td></td><td>_</td></td<></td> | Reference Type       Mole       Interference Type       Mole Comments         Requestor       Mole Comments       Interference Type       Mole Comments         Part Band Mare       Interference Type       Mole Comments       DestWheeMane       DestWheeMane         Part Desc       Warehouse       BinName       BathSeinäNo       Quantity       AverageUnitCost       DestWheeMane       DestWheeMane <td< td=""><td></td><td></td><td></td><td></td><td></td><td></td><td>-</td><td></td><td>-00</td><td></td><td></td><td></td><td></td><td></td><td>_</td></td<>                                                                                                    |              |                 |                            |             |       |                   | -              |       | -00           |                      |              |                  |           |       | _ |
| Reference       AM008001       Image: Comments         Final Warehouse       CPT Main       Image: Comments         Requestor       Abigal Mine       Image: Comments         ra column header here to group by that column       BinName       BatchSerialNo       Quantity       AverageUnitCost       DestWinkeName       DestBinName       Direction         sP2020       Sprint Colour Mult       Man Warehouse       DBN-A1       Ap999012       1.00       4 500.00       CPT Main       Man Bin-1       I         Part Transfer Processing       Image: Comments       Image: Comments       Image: Comments       Image: Comments       Image: Comments       Image: Comments         Image: Comments       Fart Transfer Processing       Image: Comments       Image: Comments                                                                                                    | Reference       M000001       Image: CFT Man       Image: CFT Man       Ima       Image: CFT Man <t< td=""><td>Ret</td><td>erence Type</td><td>Adhoc</td><td></td><td></td><td>Transfer Date</td><td>05 Nov 2018</td><td></td><td>11:27:16</td><td>SPM 🗘</td><td></td><td></td><td></td><td></td><td></td></t<>                                                                                                    | Ret          | erence Type     | Adhoc                      |             |       | Transfer Date     | 05 Nov 2018    |       | 11:27:16      | SPM 🗘                |              |                  |           |       |   |
| Final Warehouse       CPT Main       P         Requestor       Aligal Mine       •         a column header here to group by that column       BinName       BatchSerialNo       Quantity       AverageUnitCost       DestBinName       Direction         \$P2020       SP2020 Sprint Colour Mult       Main Warehouse       DBN-A1       AB999012       1.00       4 500.00       CPT Main       Main Bin-1       I         \$P2020       Sprint Colour Mult       Main Warehouse       DBN-A1       AB999012       1.00       4 500.00       CPT Main       Main Bin-1       I                                                                                                    | Find Warehouse       CF T Main       P         Requestor       Alsgal Minin       •    a column header here to group by that column           at Type       PartCode       WarehouseHame       Bath/SerialNo       Quantity       AvaregulnitCode       DestMinBenein       DestMinBenein                                                                                                    |              | Reference       | AM008001                   |             | • F   | Comments          |                |       |               |                      |              |                  |           |       |   |
| Requestor       Abigal Mine <ul> <li>Abigal Mine</li> <li>I a column header here to group by that column</li> <li>artType</li> <li>PartCode</li> <li>PartDesc</li> <li>WarehouseName</li> <li>BinName</li> <li>BatchSeriaNo</li> <li>Quantity</li> <li>AverageUnitCost</li> <li>DestWinseName</li> <li>DestBinName</li> <li>Direction</li> <li>SP2020</li> <li>SP2020</li> <li>Sp2020</li> <li>Spint Colour Mult</li> <li>Main Warehouse</li> <li>DBN-A1</li> <li>AB999012</li> <li>1.00</li> <li>4 500.00</li> <li>CPT Main</li> <li>Main Bin-1</li> <li>I</li> <li>Image: SP2020</li> <li>Spint Colour Mult</li> <li>Main Warehouse</li> <li>DBN-A1</li> <li>AB999012</li> <li>1.00</li> <li>4 500.00</li> <li>CPT Main</li> <li>Main Bin-1</li> <li>I</li> <li>Image: SP2020</li> <li>Spint Colour Mult</li> <li>Main Warehouse</li> <li>DBN-A1</li> <li>AB999012</li> <li>1.00</li> <li>4 500.00</li> <li>CPT Main</li> <li>Main Bin-1</li> <li>Image: SP2020</li> <li>Spint Colour Mult</li> <li>Main Bin-1</li> <li>Image: SP2020</li> <li>Spint Colour Mult</li> <li>Main Bin-1</li> <li>Image: SP2020</li> <li>Spint Colour Mult</li> <li>Main Bin-1</li> <li>Image: SP2020</li> <li>Spint Colour Mult</li> <li>Main Bin-1</li> <li>Image: SP2020</li> <li>Spint Colour Mult</li> <li>Image: SP2020</li> <li>Spint Colour Mult</li> <li>Image: SP2020</li> <li>Spint Colour Mult</li> <li>Image: SP2020</li> <li>Image: SP2020</li> <li>Image: SP2020</li> <li>Image: SP20</li></ul>                                                                                                    | Requestor       Aligal Mine       •         a column header here to group by that colum       BinName       BinName       BinName       BinName       Direction         a pozzoo       pozzoo Sprint Colour Mult       Man Warehousee Mane       DiReA       BinName       BinName       BinName       Direction         a pozzoo       pozzoo Sprint Colour Mult       Man Warehousee       DiReA       BinName       Direction       Direction       Dir                                                                                                    | Fina         | I Warehouse     | CPT Main                   | Q           |       |                   |                |       |               |                      |              |                  |           |       |   |
| artType PartCode PartDesc WarehouseName BinName BatchSeriaNo Quantity AverageUnitCost DestWhseName DestBinName Direction SP2020 SP2020 Sprint Colour Mult Main Warehouse DBN-A1 AB999012 II 100 4 500.00 CPT Main Main Bin-1 I  Part Transfer Processing  Part Transfer No. TR00000374 saved successfully.  OK                                                                                                    | a column header here to group by that column<br>art Type Part Code Part Desc Warehousee Name Bin Name Batch Serial No Quantity Average Loni Cost Pest Winsee Name Dest Bin Name Direction<br>S 92020 S 92020 Sprint Colour Mult Man Warehouse DBN-A 1 AB99012 1 0.0 4500.0 CPT Main Man Bin-1 I<br>Part Transfer Processing<br>part Transfer Processing<br>part Transfer No. TR00000374 saved successfully:<br>DK                                                                                                    |              | Requestor       | Abigail Milne              | •           | •     |                   |                |       |               |                      |              |                  |           |       |   |
| artType PartCode PartDesc WarehouseName BinName BatchSeriaNo Quantity AverageUnitCost DestWheeName DestBinName Direction SP2020 SP2020 Sprint Colour Mult Main Warehouse DBN-A1 AB999012  1.00 4 500.00 CPT Main Main Bin-1 [ Part Transfer Processing Part Transfer No. TR00000374 saved successfully. CK                                                                                                    | artType       PartCode       PartDesc       WarehouseName       BinName       BatchSeiaNo       Quantity       AverageUnitCost       DestWinseName       DestBinName       Direction         95200       95200       95200       95200       95200       Main Bin-1       I       I         PartTonfer Processing       Image: PartSocial State       Image: PartSocial State       Image       Image: PartSocial State       Image: PartSocial State       Image: PartSocial State       Image: PartSocial State       Image: PartSocial State       Image: PartSocial State </td <td>a a column h</td> <td>eader here to o</td> <td>roup by that column</td> <td></td> <td></td> <td></td> <td></td> <td></td> <td></td> <td></td> <td></td> <td></td> <td>1</td> <td>1</td> <td></td>                                                                                                    | a a column h | eader here to o | roup by that column        |             |       |                   |                |       |               |                      |              |                  | 1         | 1     |   |
| SP2020       SP2020 Sprint Colour Multure       Main Warehouse       DBN-A1       AB999012       1.00       4 500.00       CPT Main       Main Bin-1       I                                                                                                    | SP2020       SP2020 Sprint Colour Multi       Main Warehouse       DBN-A1       AB999012        1.00       4 50000       CPT Main       Main Bin-1       I                                                                                                    | PartType     | PartCode        | PartDesc                   | Warehous    | eName | BinName           | BatchSerialN   |       | Quantity      | AverageUnitCost      | DestWhseName | DestBinName      | Dire      | ction | 1 |
| SP2020 Sprint Colour Mult Main Warehouse DBN-A1 AB99912 III 1.00 4 500.00 CPT Main Main Bin-1 [<br>Part Transfer Processing<br>Part Transfer No. TR00000374 saved successfully.<br>OK                                                                                                    | 992020       992020 Spinit Colour Multi       Main Warehouse       DBN-A1       A8999012        1.00       4 500.00       CPT Main       Main Bin-1       I                                                                                                    |              |                 |                            |             |       |                   |                |       |               |                      |              |                  |           |       |   |
| Part Transfer Processing X  Part Transfer No. TR00000374 saved successfully.  OK                                                                                                    | Part Transfer Processing       Image: Comparison of Comparison of Comparis | 4            | SP2020          | SP2020 Sprint Colour Multi | , Main Ware | house | DBN-A1            | AB999012       | •••   | 1.00          | 4 500.00             | CPT Main     | Main Bin-1       | I         |       |   |
|                                                                                                    | Total 45                                                                                                    |              |                 |                            |             | 1     | Part Transfer     | No. TR0000037  | 4 sa  | ved successfu | illy.                |              |                  |           |       |   |
|                                                                                                    | Total 45                                                                                                    |              |                 |                            |             |       |                   |                |       |               |                      |              |                  |           |       |   |
|                                                                                                    |                                                                                                    |              |                 |                            |             |       |                   |                |       |               |                      |              |                  |           |       |   |

#### **PRINT TRANSFER NOTE**

- A *Report Generation* message box will pop up asking;
  - Do you want to print the transfer []?
- Click on Yes.

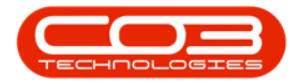

|           |          |                 |                            |            | St         | ock Transfer - Bl | PO: Version 2.1.0.             | 66 - Example C | Company             |             |            |           | -         |       |
|-----------|----------|-----------------|----------------------------|------------|------------|-------------------|--------------------------------|----------------|---------------------|-------------|------------|-----------|-----------|-------|
|           | Home     | Equipment a     | nd Locations Contract      | Finance ar | nd HR 1    | Inventory Mair    | ntenance and Proj              | ects Manufa    | acturing Procuremen | nt Sales    | Service F  | leporting | Utilities | - 8   |
|           |          | 5               |                            |            |            |                   |                                |                |                     |             |            |           |           |       |
|           | Back     | Equal avera     |                            |            |            |                   |                                |                |                     |             |            |           |           |       |
| Save      | Daux     | Save Layou      | L                          |            |            |                   |                                |                |                     |             |            |           |           |       |
| Proces    | is "     | Format          | 4                          |            |            |                   |                                |                |                     |             |            |           |           |       |
|           | Pafa     | ranca Tuna      | Adhor                      |            |            | Transfer Date     | 05 Nov 2018                    | • 11:27:16     | PM 💲                |             |            |           |           |       |
|           | Kere     | Deference       | AM009001                   |            |            | Comments          | Line and constant              |                |                     |             |            |           |           |       |
|           | Gently   | Kelerence       | CDT Main                   | 0          |            |                   |                                |                |                     |             |            |           |           |       |
|           | Final    | warenouse       | CP1 Main                   | ر          |            |                   |                                |                |                     |             |            |           |           |       |
|           |          | Requestor       | Abigail Milne              | •          | •          |                   |                                |                |                     |             |            |           |           |       |
| an a co   | himn bea | ader here to or | our by that column         |            |            |                   |                                |                |                     |             |            |           | 1         | 1     |
| PartTy    | ne       | PartCode        | PartDesc                   | Warehou    | iseName    | BinName           | BatchSerialNo                  | Quantity       | Average InitCost    | DestWhseNan | ne DestBir | Name      | Direc     | tion  |
| r ur er j | pe.      | - arteouc       | To a coco                  | marchios   | our torric |                   | - Data indentities             | Quantity       |                     | Dependence  | ine beston |           | 0.000     |       |
| A         |          | SP2020          | SP2020 Sprint Colour Multi | Main Wa    | rehouse    | DBN-A1            | AB999012                       | 1.00           | 4 500.00            | CPT Main    | Main B     | in-1      | I         |       |
|           |          |                 |                            | 1          |            |                   |                                |                |                     |             |            |           |           |       |
|           |          |                 |                            |            |            |                   |                                |                | 1.2                 |             |            |           |           |       |
|           |          |                 |                            |            |            | Do you war        | ration nt to print the tra Yes | nsfer TR00000: | ×<br>374?<br>0      |             |            |           |           |       |
|           |          |                 |                            |            |            | Do you war        | nt to print the tra            | nsfer TR00000  | ×<br>874?           |             |            |           |           |       |
|           |          |                 |                            |            |            | Do you war        | nt to print the tra<br>Yes     | nsfer TR00000  | 0                   |             |            |           |           |       |
|           |          |                 |                            |            |            | Do you war        | nt to print the tra            | nsfer TR000003 | 0                   |             | Total      |           |           | 4 500 |

The *Report Preview* screen will be displayed.

- 1. In this image you can see that the selected A-Class item has pulled through to the Part Transfer Note.
- 2. From here you can *View*, *Print*, *Export* or *Email* the document.
- 3. Note that the item is being transferred from the original warehouse and bin
- 4. to the selected destination warehouse and bin.
  - *Close* the Report Preview screen when done.

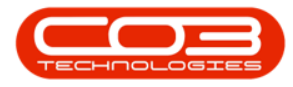

| review       |                           |                              |                   |                     |                   |                 |               |             | .)[□ |
|--------------|---------------------------|------------------------------|-------------------|---------------------|-------------------|-----------------|---------------|-------------|------|
| AA           | und                       | STD 0 0 10000                |                   |                     |                   | 7               |               |             |      |
| 88 🗠 🖾 🖿     |                           | () 4 100%                    |                   | <u>-</u> - <u>-</u> | · · · ·           | <u> </u>        |               |             |      |
| 1            |                           | <u> </u>                     |                   |                     |                   |                 |               | 1           |      |
|              |                           |                              |                   |                     |                   |                 |               |             |      |
|              |                           |                              |                   |                     |                   |                 |               |             |      |
|              |                           |                              | 2                 |                     | Part Tran         | sfer Note       |               |             |      |
|              | 5                         |                              |                   |                     | Example Compa     | IV.             |               |             |      |
|              | 2/2                       | -                            |                   |                     | Street No and Roa | d Name PO Bo:   | x 1234        |             |      |
| $\geq$       | Company Logo              | X                            |                   |                     | Area              | NewT            | own           |             |      |
|              | $\langle   - / \rangle$   |                              |                   |                     | South Africa      | South           | Africa        |             |      |
|              |                           |                              |                   |                     | 0000              | 1234            |               |             |      |
|              |                           |                              |                   |                     | Reg No.: 000000   | 0asa4521 Fax No | .: 031 12 454 | 5           |      |
|              |                           |                              |                   |                     | VAT No.: 000000   | 0 Tel No        | .: 031 123 45 | 57          |      |
|              |                           |                              |                   |                     | Document Ref.:    | TR00000374      |               |             |      |
|              |                           |                              |                   |                     | Date :            | 05 Nov 2018     |               |             |      |
| Processed B  | / : Abigail Milne         |                              |                   |                     | Employee :        | Abigail Milne   |               |             |      |
| Code         | Description               | Batch / G                    | rial No Warehoure | Rin Oua             | Destination :     | Dect Bin        | Unit Cost     | Line Cost   |      |
| SP2020       | SP2020 Sprint Colour Mult | i Functional Copier AB999012 | Main Warehouse    | DBN-A1              | 1 CPT Main        | Main Bin-1      | 4 500.00      | 4 500.00    |      |
| AM008001     |                           | 1                            | 3                 |                     | 4                 |                 |               |             |      |
|              |                           |                              |                   |                     |                   | Total           | ZAR           | 4 500.00    |      |
|              |                           | dd/mm/yyyy h                 | h : mm            |                     |                   |                 |               |             |      |
| Auth         | norisation Signature      | Date                         | Time              |                     |                   |                 |               |             |      |
| Poport crost |                           |                              | Bristod -         | 07 Nov 2010 01-50   |                   |                 |               | Dage 1 of 1 |      |
|              |                           |                              |                   |                     |                   |                 |               |             |      |

• You will return to the *Stock Status* screen.

## **VIEW A OR B-CLASS ITEM IN DESTINATION WAREHOUSE**

 To view the A Class item in the Destination Warehouse, follow the <u>View the C-Class item in the Destination Warehouse</u> process.

MNU.037.011